
The Mobile Server is a Web middle-tier server that can exist on Windows, Solaris, HP-UX, AIX, and Linux. The Mobile Server uses the Oracle Containers for Java (OC4J) Web engine and provides the interface between the mobile infrastructure and the enterprise database. Most administration tasks are accomplished through the Mobile Server Web application—the Mobile Manager.

The Mobile Server provides the following features.

- Application Publishing
- Application Provisioning
- Application Installation and Update
- Data Synchronization

The Mobile Manager application provides the capability to manage users, devices, publications and applications. This utility can provides the following:

- Monitors and manages synchronization between the client data store and the enterprise data store.
- Sends administrative commands to the Mobile clients. These commands capture
  data and logs from the client or instructs the client to carry out necessary tasks. For
  example, the Mobile Manager could send a command to a client to perform
  synchronization or to remove the entire client data store, if a device may have been
  compromised.

**Note:** If you wish, you can also accomplish the same tasks as the Mobile Manager with the Application Programming Interfaces (APIs).

As with any Web server tier, the Mobile Server may be configured within a Web farm for improved performance within the mobile infrastructure. This enables the use of a load balancer, such as the balancer included with Oracle Internet Application Server (Oracle AS), or with one provided by a 3rd party vendor. The Mobile Server is designed to be fully integrated with Oracle AS to take advantage of the features within Oracle AS, such as the Oracle Internet Directory (OID) capabilities.

**Note:** As the Mobile Server is a Web-based environment, it is important to design for a proper security environment as would be done with any Web server.

The Mobile Server has two major modules called the Resource Manager and the Consolidator Manager. The Resource Manager is responsible for application publishing, application provisioning, and application installation. The Consolidator Manager is responsible for data and application synchronization.

Application publishing refers to uploading your application to the Mobile Server so that it can be provisioned to the Mobile users. Once you have finished developing your application, you can publish it to the Mobile Server by using the development tool called the Packaging Wizard.

Application provisioning is concerned with creating subscriptions for users and assigning application execution privilege to them. Application provisioning can also be done in one of two ways.

- Using the administration tool called the Mobile Manager, you can create users and groups, create subscriptions for users by assigning values to subscription parameters, and give users or groups privileges to use the application.
- Using the Resource Manager API, you can programmatically perform the above tasks.

End users install Mobile applications in two steps.

- 1. As the Mobile user, browse the setup page on the Mobile Server and choose the setup program for the platform you want to use.
- **2.** Run the Mobile Sync (mSync) command on your Mobile device, which prompts for the Mobile username and password. The Mobile Sync application communicates with the Consolidator Manager module of the Mobile Server and downloads the applications and the data provisioning for the user.

After the installation of the applications and data, you can start using the application. Periodically, use msync or a custom command to synchronize your local database with the server database. This synchronization updates all applications that have changed.

### 1.6.4 Message Generator and Processor (MGP)

The Consolidator Manager module of the Mobile Server uploads the changes from the client database to the server, and it downloads the relevant server changes to the client. But it does not reconcile the changes. The reconciliation of changes and the resolution of any conflicts arising from the changes are handled by MGP. MGP runs as a background process which can be controlled to start its cycle at certain intervals.

**Note:** The mobile infrastructure may allow for multiple Mobile Servers to be configured within a Web farm. However, there may only be one MGP application utilized for the entire Web farm.

Each cycle of MGP consists of two phases: Apply and Compose.

#### **The Apply Phase**

In the apply phase, MGP collects the changes that were uploaded by the users since the last apply phase and applies them to the server database. For each user that has uploaded his changes, the MGP applies the changes for each subscription in a single transaction. If the transaction fails, MGP will log the reason in the log file and stores the changes in the error file.

#### The Compose Phase

When the apply phase is finished, MGP goes into the compose phase, where it starts preparing the changes that need to be downloaded for each client.

#### Applying Changes to the Server Database

Because of the asynchronous nature of data synchronization, the Mobile user may sometimes get an unexpected result. A typical case is when the user updates a record that is also updated by someone else on the server. After a round of synchronization, the user may not get the server changes.

This happens because the user's changes have not been reconciled with the server database changes yet. In the next cycle of MGP, the changes will be reconciled with the server database, and any conflicts arising from the reconciliation will be resolved. Then a new record will be prepared for downloading the changes to the client. When

the user synchronizes again (the second time), the user will get the record that reflects the server changes. If there is a conflict between the server changes and the client changes, the user will get the record that reflects either the server changes or the client changes, depending on how the conflict resolution policy is defined.

#### 1.6.5 Mobile Server Repository

The Mobile Server Repository contains all the application data as well as all information needed to run the Mobile Server. The Mobile Repository contains the repository schema under which all the data mapping and internal tables utilized to maintain data synchronization exist. This schema also stores the application, application tables and its data published for use with a Mobile client.

The information is normally stored in the same database where the application data resides. The only exception to this is in cases where the application data resides in a remote instance and there is a synonym defined in the Mobile Server to this remote instance.

The Mobile Repository contains some internal tables that the Mobile Server uses to perform its functions. You may query these tables to gain more details about the current state of the environment; however, most of the information needed from these tables is already accessible from the Mobile Manager. You should never alter any of the internal tables and their contents unless explicitly directed to by Oracle Support Services or Oracle Development.

Administration, backup, and recovery of the repository are no different then for any other Oracle database requiring standard Database Administrator (DBA) skills

Changes to the repository should only be made using the Mobile Server Mobile Manager or the Resource Manager API.

#### 1.6.6 Device Manager

The Device Manager manages client devices. On install of the Mobile client, the Device Manager registers a device with the Mobile Server. The Device Manager invokes the update executable after synchronization completes to determine if any mobile application updates are available, then downloads and installs these application updates to a Mobile client. You can request—through the Mobile Manager—that certain commands are invoked on the client. The Device Manager executes these commands. The Device Manager is responsible for most administrative actions between the Mobile Server and the Mobile client.

## 1.7 Mobile Development Kit (MDK)

On the middle tier, Oracle Database Lite installation provides you with an option to install the Mobile Server and/or the Mobile Development Kit. For application development, you need to install the Mobile Development Kit on your development machine.

Before you develop an application using Oracle Database Lite, you should install the Oracle Database Lite Mobile Development Kit (MDK) on the machine on which you intend to develop your application. The Mobile Development Kit is installed in <*ORACLE\_HOME*>\Mobile\Sdk. For instructions on how to install the Mobile Development Kit, see Section 4.3, "Installing Oracle Database Lite".

The Oracle Database Lite Mobile Development Kit includes the following components.

- Oracle Database Lite RDBMS—A lightweight, object-relational database management system, including Mobile SQL (msql.exe). Mobile SQL is written in Java. It requires the Java runtime environment JRE 1.4.2 or higher to be installed on your system before you can use it. If you have installed JDK 1.4.2 or higher, the JRE is already installed in your machine
- Mobile Database Workbench (MDW)—A development tool for creating a publication.
- Packaging Wizard—A tool to publish applications to the Mobile Server through executing runwtgpack.bat.
- Mobile Sync—A transactional synchronization engine that includes the executable (msync.exe) and the Java wrapper for it.
- mSQL—An interactive tool to create, access, and manipulate Oracle Database Lite on laptops and handheld devices

Using any C, C++, or Java development tool in conjunction with the Mobile Development Kit for Windows, you can develop your Mobile applications for Windows against Oracle Database Lite, and then publish the applications to the Mobile Server by using the Packaging Wizard. See Section 4.3, "Installing Oracle Database Lite" for instructions on how to install the Mobile Server.

Once you have published the applications to the Mobile Server, you can use the Mobile Manager to provision the applications to the Mobile users. Provisioning involves specifying the values of the subscription parameters used for subsetting the data needed by the application for a particular user. A user to whom an application has been provisioned can then log in to the Mobile Server and request it to set up everything the user needs to run the applications on the user's device.

The Samples directory <ORACLE\_HOME>\Mobile\Sdk\Samples directory contains some sample applications. Section 2.12, "Using Oracle Database Lite Samples" in the Oracle Database Lite Developer's Guide describes the sample programs and explains how to run them. You should familiarize yourself with the various Oracle Database Lite features by perusing the source code and running the samples.

When you install the MDK, it installs a starter database file in the <ORACLE\_ HOME>\Mobile\Sdk\OLDB40 directory named polite.odb.

**Note:** The polite.odb starter database is not the name of the Mobile client database. For information on what Oracle Lite database (ODB) files are installed on the client, see Section 2.2, "Synchronizing or Executing Applications on the Mobile Client" in the *Oracle Database Lite Administration and Deployment Guide*.

When you install the Mobile Development Kit, the installer sets the PATH environment variable to include the bin directory of the Mobile Development Kit. You can use the Command Prompt on your Windows 32 machine to do the following quick test.

At the command prompt, enter the following.

```
msql system/manager@jdbc:polite:polite
....
SQL>create table test (c1 int, c2 int);
Table created
SQL>insert into test values(1,2)
1 row(s) created
SQL>select * from test;
```

```
C1 | C2
----+----
1 | 2
SQL>rollback;
Rollback completed
SQL>exit
```

### 1.7.1 Mobile SQL (mSQL)

Mobile SQL is an interactive tool that allows you to create, access, and manipulate Oracle Database Lite on laptops and handheld devices. The mSQL installations on laptops cannot be used to create a database, but can create a database on hand-held devices. Using mSQL, you can perform the following actions.

- Create database objects such as tables and views
- View tables
- Execute SQL statements

The mSQL tool is installed with the Mobile Development Kit installation. It is also installed by the Mobile Server as part of application installation. The mSQL tool for the Windows 32 platform is a command line tool that is similar to the Oracle SQL\*Plus tool, but does not provide compatibility with SQL\*Plus. The mSQL tool for Windows CE supports a graphical user interface.

**Note:** UTF8 SQL Scripts are not supported in mSQL.

#### 1.7.2 Using the Mobile Database Workbench

The Mobile Database Workbench (MDW) is a new tool that enables you to iteratively create and test publications—testing each object as you add it to a publication. Publications are stored within a project, which can be saved and restored from your file system, so that you can continue to add and modify any of the contained objects within it.

Once you create the project, start creating the publication items, sequences, scripts and resources that are to be associated with the publication. You can create the publication and associated objects in any order, but you always associate an existing object with the publication. Thus, it saves time to start with creating the objects first and associating it with the publication afterwards.

For detailed information on how to use MDW, see Chapter 5, "Using Mobile Database Workbench to Create Publications" in the *Oracle Database Lite Developer's Guide*.

#### 1.7.3 Using the Packaging Wizard

The Packaging Wizard is a graphical tool that enables you to perform the following tasks.

- 1. Create a new Mobile application.
- 2. Edit an existing Mobile application.
- 3. Publish an application to the Mobile Server.

When you create a new Mobile application, you must define its components and files. In some cases, you may want to edit the definition of an existing Mobile application's components. For example, if you develop a new version of your application, you can use the Packaging Wizard to update your application definition. The Packaging Wizard also enables you to package application components in a .jar file which can be published using the Mobile Manager. The Packaging Wizard also enables you to create SQL scripts which can be used to execute any SQL statements in the Oracle database.

For detailed information on how to use the Packaging Wizard, see Chapter 6, "Using the Packaging Wizard" in the *Oracle Database Lite Developer's Guide*.

## 1.8 Overview of Performance Tuning

Mobile devices do not have the processing power and memory that standard enterprise systems maintain. If the mobile applications and infrastructure are not tuned appropriately they really are of little benefit to the organization.

The two most important components within the mobile infrastructure to perform tuning on in order to increase the feasibility of a mobile application are as follows:

- The time it takes to enter and retrieve data.
- The time it takes to synchronize data with the enterprise data store.

The type of performance you enjoy can be tuned with SQL query tuning and through the use of the ConsPerf utility provided with Oracle Database Lite, as follows:

- Section 1.8.1, "SQL Query Tuning"
- Section 1.8.2, "Analyzing Performance of Publications With the Consperf Utility"

#### 1.8.1 SQL Query Tuning

To decrease the time it takes to enter and retrieve data, query tuning may be performed through the use of the Explain Plan or through SQL tracing and indexes. Unlike the enterprise database, Oracle Database Lite utilizes two methods for scanning a table and retrieving data: a full table scan and an index based scan.

- Section 1.8.1.1, "Determining Performance of Client SQL Queries With the EXPLAIN PLAN"
- Section 1.8.1.2, "Determining Performance of Client SQL Queries With SQL Tracing"

#### 1.8.1.1 Determining Performance of Client SQL Queries With the EXPLAIN PLAN

If you want to access data on the local client Oracle Lite database, then you can use the EXPLAIN PLAN to determine the performance of your SQL query execution on the Oracle Lite database. To execute a SQL statement, Oracle might need to perform several steps. Each of these steps either physically retrieves rows of data from the database or prepares them in some way for the user issuing the statement. The combination of the steps Oracle uses to execute a statement is called an execution plan, which includes an access path for each table that the statement accesses and an ordering of the tables (the join order) with the appropriate join method. The execution plan shows you exactly how Oracle Database Lite executes your SQL statement.

The components of an execution plan include the following:

- An ordering of the tables referenced by the statement.
- An access method for each table mentioned in the statement.
- A join method for tables affected by join operations in the statement.

The EXPLAIN PLAN command stores the execution plan chosen by the Oracle Database Lite optimizer for SELECT, UPDATE, INSERT, and DELETE statement.

You can generate an Explain Plan using either of the following methods:

- The Consperf tool: The Consperf tool generates the following two primary analysis reports:
  - 1. Timing statistics for publication items
  - **2.** Explain plans for publications

For a full description of how to use the Consperf utility, see Section 1.2.1 "Analyzing Performance of Publications With the Consperf Utility" in the *Oracle Database Lite Troubleshooting and Tuning Guide*.

 Manually generrated. See the Section 1.11 "Tuning SQL Statement Execution with the EXPLAIN PLAN" in the Oracle Database Lite SQL Reference for full details on how to manually create an EXPLAIN PLAN.

#### 1.8.1.2 Determining Performance of Client SQL Queries With SQL Tracing

By setting the parameter OLITE\_SQL\_TRACE = TRUE in the polite.ini or polite.txt file on the client device, Oracle Database Lite generates a trace file named oldb\_trc.txt that shows the following:

- The order tables are accessed by a query.
- The table scan access method used.
- The value of any bind variables utilized by the query.
- The time it takes for the first record to be retrieved.

These are the main items reported that you can use to tune the majority of SQL queries.

If the trace file identifies that a full table scan is occurring, the most common way to get better performance from the query is to add an index that accommodates that query. To do this quickly for testing purposes, you can create the indexes directly on the client until you are satisfied with the performance. Once you identify the structure for the indexes, then they should then be created in the Mobile Database Workbench, or with the APIs with the publication items. Then, brought down to the device through the normal deployment processes. Final testing should validate the deployment and improvements before any application is even moved out of the development stage for testing, quality assurance, or deployment into production.

#### 1.8.2 Analyzing Performance of Publications With the Consperf Utility

The Consperf utility profiles your subscriptions and may modify how the publication item is executed if the utility determines that there is a more performant option. The Consperf tool evaluates how the SQL within the publication item interacts with our Data Synchronization query templates. The first synchronization is always a complete refresh, which is a direct invocation of the query. On subsequent synchronizations, the query templates determine incremental refreshes. This improves your performance from not having to perform a complete refresh each time you synchronize. However, the interaction of our query templates and your SQL may not be optimal, which is discovered by the Consperf tool. We either modify the query template or type of logical delete or insert for you or you can adjust your SQL to be more performant in regards to our templates.

In addition, application developers and administrators use this utility to analyze the performance of subscriptions and identify potential bottlenecks during synchronization.

## 1.9 Security Considerations

The introduction of handheld devices within the corporate environment can pose a security threat to an organization. Devices are now used to store not only company contacts; but, with external cards, may store up to 60 gigabytes of information or more. Devices also provide a mobile point of entry into the organizational network that is located outside the network security perimeter. It is essential to secure this data if a device is lost or compromised.

Securing a device involves a layered approach. You must secure not only access to the device, but data stored on the device and communications across the network. Most aspects of security for a mobile device must be incorporated before Oracle Database Lite is even involved within the security infrastructure.

- 1. Security needs to start with the device itself. Authentication on the device must be implemented through pin or password authentication, biometric readers, secure digital media for storage, and even how the device is stored, transported, and accounted for.
- 2. Once access is gained to the device, further security needs to be implemented within the mobile application to prevent the application from being able to retrieve invalid data. Technologies, such as the Microsoft.Net Compact Framework, incorporate API calls that may be used to encrypt and decrypt any data that will be stored or retrieved from the device.

Oracle Database Lite provides several security features that may be utilized to help in securing data. These features aid in protecting information during both synchronization, and once access to a device has been obtained. The two most important aspects of security provided by Oracle Database Lite for the mobile infrastructure are the following:

- **1.** Use Secure Socket Layer (SSL) to protect the transmission of data during the synchronization process.
- **2.** Use the Oracle Database Lite encryption utility, ENCRYPT\_DB, to help protect the actual database files.

## 1.9.1 The Oracle Database Lite Encryption Utility—EncryptDB

EncyrptDB encrypts the Oracle Lite database by using 128 bit Advanced Encryption Standard (AES) encryption. This does not encrypt the data stored within the Oracle Lite database itself; it only encrypts the database as a whole.

# **Third Party Licensing in Oracle Database Lite**

This chapter includes third-party license information for all third-party products included with Oracle Database Lite. Oracle acknowledges that that following Third Party and Open Source software are used in the provided programs covered by this documentation.

- Section 2.1, "Sun Microsystems JRE 1.4.2 and JRE 5.0"
- Section 2.2, "Third Party Licensing for ZLib and JZLib"

## 2.1 Sun Microsystems JRE 1.4.2 and JRE 5.0

This product includes code provided by Sun Microsystems.

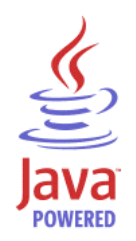

## 2.2 Third Party Licensing for ZLib and JZLib

Oracle gratefully acknowledges the contributions of Jean-loup Gailly and Mark Adler, the authors of zlib.

This product includes JZlib.

Copyright (c) 2000,2001,2002,2003,2004 ymnk, JCraft, Inc. All rights reserved.

Redistribution and use in source and binary forms, with or without modification, are permitted provided that the following conditions are met:

- **1.** Redistributions of source code must retain the above copyright notice, this list of conditions and the following disclaimer.
- **2.** Redistributions in binary form must reproduce the above copyright notice, this list of conditions and the following disclaimer in the documentation and/or other materials provided with the distribution.
- **3.** The names of the authors may not be used to endorse or promote products derived from this software without specific prior written permission.

THIS SOFTWARE IS PROVIDED ``AS IS'' AND ANY EXPRESSED OR IMPLIED WARRANTIES, INCLUDING, BUT NOT LIMITED TO, THE IMPLIED WARRANTIES

OF MERCHANTABILITY AND FITNESS FOR A PARTICULAR PURPOSE ARE DISCLAIMED. IN NO EVENT SHALL JCRAFT, INC. OR ANY CONTRIBUTORS TO THIS SOFTWARE BE LIABLE FOR ANY DIRECT, INDIRECT, INCIDENTAL, SPECIAL, EXEMPLARY, OR CONSEQUENTIAL DAMAGES (INCLUDING, BUT NOT LIMITED TO, PROCUREMENT OF SUBSTITUTE GOODS OR SERVICES; LOSS OF USE, DATA, OR PROFITS; OR BUSINESS INTERRUPTION) HOWEVER CAUSED AND ON ANY THEORY OF LIABILITY, WHETHER IN CONTRACT, STRICT LIABILITY, OR TORT (INCLUDING NEGLIGENCE OR OTHERWISE) ARISING IN ANY WAY OUT OF THE USE OF THIS SOFTWARE, EVEN IF ADVISED OF THE POSSIBILITY OF SUCH DAMAGE.

# Requirements Before Installation or Development

Before you install, you must check to see that you have the correct hardware and software necessary for using Oracle Database Lite on your operating system. The requirements for each type of operating system are detailed in the following sections:

- Section 3.1, "Include the Latest Patches"
- Section 3.2, "Release Notes"
- Section 3.3, "Supported Components and Technologies"
- Section 3.4, "Oracle Components That Work With Oracle Database Lite"
- Section 3.5, "System Requirements for Mobile Server on Windows"
- Section 3.6, "System Requirements For UNIX Systems"
- Section 3.7, "Recommended System Configuration For UNIX"
- Section 3.8, "System Requirements For Windows Mobile Clients"
- Section 3.9, "System Requirements for Linux Mobile Clients"
- Section 3.10, "System Requirements for Symbian Devices"
- Section 3.11, "Mounting the Installation CD-ROM For UNIX Systems"
- Section 3.12, "Setting Up Location of the Datafile on the Server"
- Section 3.13, "Defining Synchronization Tablespace"

## 3.1 Include the Latest Patches

For the latest information and patches, refer to Oracle *MetaLink* at the following Web site:

http://metalink.oracle.com

## 3.2 Release Notes

We recommend reading *Oracle Database Lite Release Notes* before installing Oracle Database Lite. *Oracle Database Lite Release Notes* are available as part of the documentation shipped with Oracle Database Lite. The most up-to-date version is also available at OTN at the following Web site:

http://otn.oracle.com/documentation/index.html

# 3.3 Supported Components and Technologies

The following sections detail the supported components and technologies:

- Section 3.3.1, "Oracle Universal Installer"
- Section 3.3.2, "Certified Oracle RDBMS to Use With Oracle Database Lite"
- Section 3.3.3, "JDK Platform Support"
- Section 3.3.4, "Certified Application Server Configurations and OID Support"
- Section 3.3.5, "Certified Platforms and Technologies for the Mobile Server"
- Section 3.3.6, "Certified Browsers"

## 3.3.1 Oracle Universal Installer

The version of the Oracle Universal Installer used is 2.3.0.10.0.

## 3.3.2 Certified Oracle RDBMS to Use With Oracle Database Lite

Use one of the following database versions with Oracle Database Lite: Oracle 9.2, Oracle 10*g* Release 1 (10.1.0) and Oracle 10*g* Release 2 (10.2.0).

## 3.3.3 JDK Platform Support

For all Mobile clients, use JRE 5.0. For the Mobile Server and Mobile Development Kit, the version required depends on what version of OracleAS 10*g* you are using.

Table 3–1 JDK Version Supported

| OracleAS 10g Version Used                                | JDK Version Supported       |
|----------------------------------------------------------|-----------------------------|
| Oracle Database Lite Standalone<br>using OC4J Standalone | JDK 5.0                     |
| OracleAS 10g version 10.1.2                              | Use either JDK 1.4.2 or 5.0 |
| OracleAS 10g version 10.1.3                              | JDK 5.0                     |

Install the Sun Microsystems JDK before installing the Mobile Server or Mobile Development Kit. If you need to use JDK 5.0 and you already have JDK 1.4.2 installed, then upgrade to version 5.0 as follows:

- **1.** Uninstall the existing JDK version 1.4.2. If you do not remove this version first, then Mobile Server will continue to use version 1.4.2.
- Install the new JDK version 5.0. After installation, verify that the JDK 5.0 bin directory is in the system path. For Linux/UNIX platforms, verify that the JAVA13\_HOME environment variable points to the JDK 5.0 home directory.

## 3.3.4 Certified Application Server Configurations and OID Support

The following lists accepted configuration options with a middle-tier application server:

- Standalone Oracle Database Lite, which uses an embedded, standalone OC4J (version 10.1.3) container
- Oracle Application Server 10g (10.1.2 or 10.1.3), as long as Oracle Database Lite is installed in the same ORACLE\_HOME

If you want to use OID with your Oracle AS on top of the Mobile Server, then the following shows the support for OID:

- When you use Oracle AS version 10.1.3.1.0, then integration with OID/SSO with AS 10.1.4 infrastructure is supported.
- When you use Oracle AS version 10.1.3.0.x, then integration with OID/SSO is not supported.
- When you use Oracle AS version 10.1.2.0.2, then integration with OID 10.1.2.0.2 is supported.

#### 3.3.5 Certified Platforms and Technologies for the Mobile Server

You can install the Mobile Server on the following platforms:

- Microsoft Windows 2000 Professional Edition with Service Pack 4
- Microsoft Windows XP Professional Edition with Service Pack 2
- Microsoft Windows 2003 (32 bit)
- Redhat Enterprise Linux Advanced Server 3.0 or 4.0, certified on x86 and AMD64
- SUSE 9, certified on x86 and AMD64
- Sun SPARC Solaris 8.0, 9.0, or 10.0
- HP-UX 11.0 (64-bit)
- HP-UX 11*i* PA-RISC Version 11.11 and 11.23
- AIX 5L with either Version 5.2 and Maintenance Level 4 or Version 5.3

The following are the versions of the supported technologies used with the Mobile Server of Oracle Database Lite. For certified technologies for the Mobile client platforms, see Section 3.8.2, "Software Requirements For Windows Mobile Clients".

| Technology                 | Standalone | OracleAS 10 <i>g</i><br>(10.1.2) | OracleAS 10 <i>g</i><br>(10.1.3) |
|----------------------------|------------|----------------------------------|----------------------------------|
| Java Version (JDK and JRE) | 5.0        | 1.4.2 or 5.0                     | 5.0                              |
| OC4J                       | 10.1.3     | 10.1.2                           | 10.1.3                           |
| Servlet                    | 2.4        | 2.3                              | 2.4                              |
| UIX                        | 2.2.15     | 2.2.15                           | 2.2.15                           |
| XML Parser                 | 9.0.3.0.0  | 9.0.3.0.0                        | 9.0.3.0.0                        |
| Oracle JSP                 | 10.1.3.0.0 | 10.1.2.0.0                       | 10.1.3.0.0                       |
| Oracle JDBC Driver         | 10.1.0.5.0 | 10.1.0.5.0                       | 10.1.0.5.0                       |

 Table 3–2
 Supported Technologies for the Mobile Server

#### 3.3.6 Certified Browsers

Internet Explorer 6.0 and Mozilla 1.7.x are certified as browsers for Oracle Database Lite.

## 3.4 Oracle Components That Work With Oracle Database Lite

When you synchronize the client, your changes are updated in an Oracle back-end database. Thus, you must have either the Standard or Enterprise Edition Oracle database to use the synchronization ability of Oracle Database Lite.

In addition, Oracle Database Lite uses a middle-tier to communicate between the clients and the back-end database. You use one of the following as the middle-tier:

- Oracle Database Lite in standalone mode, which is automatically installed with Oracle Database Lite—This is the recommended configuration for development environments. Oracle Database Lite in standalone mode uses the standalone version of Oracle Containers for J2EE (OC4J).
- Oracle Application Server 10g, which is not installed with Oracle Database Lite—This is the recommended configuration for production environments. If you choose to use the Oracle Application Server 10g (OracleAS) as your middle-tier, then you must install it before installing Oracle Database Lite.

When you are installing the Oracle Application Server (OracleAS) in preparation for using Oracle Database Lite, you must choose the Integrated Web and J2EE Server installation option, as follows:

In the OracleAS install, choose the Advanced Installation Mode. In the second screen you will see the following options:

- 1. J2EE Server and Process Management
- 2. Web Server and Process Management
- 3. Integrated Web Server, J2EE Server and Process Management
- 4. Oracle Toplink

Select ONLY option 3, the Integrated Web Server, J2EE Server and Process Management. This option provides all of the functionality that you need. Do not select any of the other options, as then your OracleAS installation will be missing functionality that is necessary for Oracle Database Lite.

For more information about how Oracle Database Lite works with the middle-tier and the back-end database, see Chapter 1, "Overview" in the *Oracle Database Lite Developer's Guide*.

## 3.5 System Requirements for Mobile Server on Windows

Before you install the Mobile Server, you must check to see that you have the correct hardware and software necessary for your Windows machines that use Oracle Database Lite. The requirements for both are detailed in the following sections:

- Section 3.5.1, "Hardware Requirements For Windows"
- Section 3.5.2, "Software Requirements For Windows"
- Section 3.5.3, "Defining Password for OracleDatabaseLite User for Branch Office on Windows Machine"

### 3.5.1 Hardware Requirements For Windows

The hardware requirements for each component of Oracle Database Lite for Windows 2000, Windows XP, or Windows 2003 are described in the following table:

| Component                       | Hardware Requirements for this Component                            |
|---------------------------------|---------------------------------------------------------------------|
| Mobile Server Standalone        | CPU: Pentium 4, 3 GHz                                               |
|                                 | Disk Space: 1 GB                                                    |
|                                 | RAM: 1 GB                                                           |
| Mobile Server using<br>OracleAS | See the OracleAS documentation for the OC4J container requirements. |
| Mobile Development Kit          | CPU: Pentium 4, 3 GHz                                               |
|                                 | Disk Space: 512 MB                                                  |
|                                 | RAM: 512 MB                                                         |

Table 3–3Hardware Requirements for Windows

**Note:** The requirements for Mobile Server is related to the number of users synchronizing and the amount of data transferred.

#### 3.5.2 Software Requirements For Windows

The software requirements for each component of Oracle Database Lite for Windows 2000, Windows XP, or Windows 2003 are described in the following table:

|                           | -                                            |                                                                                   |
|---------------------------|----------------------------------------------|-----------------------------------------------------------------------------------|
| Component                 | Operating System                             | Other Software Requirements                                                       |
| Mobile Server             | Windows 2000, Windows XP, or<br>Windows 2003 | For the appropriate JDK version,<br>see Section 3.3.3, "JDK Platform<br>Support". |
| Mobile<br>Development Kit | Windows 2000, Windows XP, or<br>Windows 2003 | For the appropriate JDK version,<br>see Section 3.3.3, "JDK Platform<br>Support". |

Table 3–4 Software Requirements for Windows

You should install all of the patches required for the JDK version you are using on the Windows operating system. This is constantly under review and published on the JDK download page on the Sun Microsystems Web site.

### 3.5.3 Defining Password for OracleDatabaseLite User for Branch Office on Windows Machine

When you install the Branch Office Manager on the Windows machine, it creates the OracleDatabaseLite user account with the minimum set of privileges required to execute the Oracle Database Lite software. This prevents Oracle Database Lite Branch Office executing under the SYSTEM account, which has broad privileges within the system and can make the system vulnerable.

Both the 'Oracle Lite Multiuser Service' is created as well as the normal Web-to-Go service executes under the privileges of the OracleDatabaseLite user. The Oracle Lite Multiuser Server enables remote clients to connect to the Oracle Lite database.

Normally, when installed, the password for the OracleDatabaseLite user is randomly generated during the setup. You can either pre-configure this password before the Branch Office installation or modify it after the configuration using one of the following methods:

- Section 3.5.3.1, "Pre-Configuring OracleDatabaseLite User Password Before Branch Office Installation"
- Section 3.5.3.2, "Modifying Existing OracleDatabaseLite User Password After Branch Office Installation"

# 3.5.3.1 Pre-Configuring OracleDatabaseLite User Password Before Branch Office Installation

To pre-configure the OracleDatabaseLite user password, modify the password attribute in the BOS.INF file located in the <ORACLE\_HOME>\mobile\_ oc4j\j2ee\mobileserver\applications\mobileserver\setup\dmc directory on the Mobile Server, which is as follows:

```
<user name='OracleDatabaseLite' password='aaaa'>
    <file>$0S_DIR$\odbc.ini</file>
    <file>$0S_DIR$\polite.ini</file>
    <registry>MACHINE\SOFTWARE\ODBC\ODBCINST.INI</registry>
</user>
```

# 3.5.3.2 Modifying Existing OracleDatabaseLite User Password After Branch Office Installation

To modify the password of an existing Branch Office installation, perform the following on the Branch Office Windows machine:

- 1. Modify the password with the Computer Management MMC console, which you can bring up with Control Panel->Administrative Tools-> Computer Management.
- **2.** Set the new password in the Oracle Lite service using the Windows Service control panel.

## 3.6 System Requirements For UNIX Systems

Before you install, you must check to see that you have the correct hardware and software necessary for your UNIX machines that use Oracle Database Lite.

The requirements for both are detailed in the following sections:

- Section 3.6.1, "System Requirements For Linux"
- Section 3.6.2, "System Requirements For Sun SPARC-Based Systems"
- Section 3.6.3, "System Requirements For AIX-Based Systems"
- Section 3.6.4, "System Requirements For HP-Based Systems"
- Section 3.6.5, "Software Requirements For All UNIX Systems"

#### 3.6.1 System Requirements For Linux

Table 3–5 lists the minimum hardware requirements for OracleAS Linux-based systems.

Table 3–5 Minimum Hardware Requirements for UNIX Systems

| Item                 | Requirement       |
|----------------------|-------------------|
| Linux                | 3 GHz, 1 GB RAM   |
| Disk space for Linux | 1 GB              |
| display              | 256 color display |

| Item              | Requirement |
|-------------------|-------------|
| Memory            | 512 MB      |
| TMP or swap space | 1 GB        |

Table 3–5 (Cont.) Minimum Hardware Requirements for UNIX Systems

The following is the minimum hardware requirements for OracleAS Linux-based systems. Use the following operating system requirements for installing Oracle Database Lite as a standalone product:

Table 3–6 Operating System Requirements for Redhat Enterprise Linux AS 3.0

| tem               | Requirement                                                                          |
|-------------------|--------------------------------------------------------------------------------------|
| Operating System  | Redhat Enterprise Linux Advanced Server 3.0                                          |
|                   | The minimum supported kernel and glibc versions are 2.4.21-4-EL and glibc-2.3.2-95.3 |
| Patches           | Apply patch 3006854, which is downloadable from Oracle <i>MetaLink</i> .             |
| Software packages | pdksh-5.2.14                                                                         |
|                   |                                                                                      |

**Note:** There are no additional requirements for Redhat Linux 4.0 or Suse 9.

For the latest information on operating system requirements, refer to Oracle*MetaLink* at the following Web site:

http://metalink.oracle.com

#### 3.6.2 System Requirements For Sun SPARC-Based Systems

Table 3–7 lists the minimum hardware requirements for OracleAS Sun SPARC-based systems.

| Item                     | Requirement                                    |
|--------------------------|------------------------------------------------|
| Sun SPARC                | Sun SPARC Ultra 1 or higher, 300 MHz or better |
| Disk space for Sun SPARC | 1 GB                                           |
| Memory                   | 512 MB                                         |
| TMP or swap space        | 1 GB                                           |
| display                  | 256 color display                              |

Table 3–7 Minimum Hardware Requirements for UNIX Systems

Use the following operating system requirements for installing Oracle Database Lite as a standalone product:

Table 3–8 Operating System Requirements for Sun SPARC-Based Systems

| Item             | Requirement                   |
|------------------|-------------------------------|
| Operating System | Sun Solaris 8.0, 9.0, or 10.0 |

| Item           | Requirement                                                       |
|----------------|-------------------------------------------------------------------|
| Window Manager | Use any supported Sun Solaris window manager that supports Motif. |

 Table 3–8 (Cont.) Operating System Requirements for Sun SPARC-Based Systems

For the latest information on operating system requirements, refer to Oracle*MetaLink* at the following Web site:

http://metalink.oracle.com

## 3.6.3 System Requirements For AIX-Based Systems

Table 3–9 lists the minimum hardware requirements for OracleAS AIX-based systems.

 Table 3–9
 Minimum Hardware Requirements for UNIX Systems

| Item               | Requirement                            |
|--------------------|----------------------------------------|
| AIX                | All AIX-compatible processors (64-bit) |
| Disk space for AIX | 1 GB                                   |
| Memory             | 512 MB                                 |
| TMP or swap space  | 1 GB                                   |
| display            | 256 color display                      |

Use the following operating system requirements for installing Oracle Database Lite as a standalone product:

| ltem             | Requirement                                                                                |
|------------------|--------------------------------------------------------------------------------------------|
| Operating System | AIX 5L with either version 5.2 including Maintenance Level 4 or version 5.3                |
| Window Manager   | Use any supported IBM AIX window manager that supports Motif, such as dtwm, twm, and olwm. |

Table 3–10 Operating System Requirements for AIX-Based Systems

For the latest information on operating system requirements, refer to Oracle*MetaLink* at the following Web site:

http://metalink.oracle.com

## 3.6.4 System Requirements For HP-Based Systems

Table 3–11 lists the minimum hardware requirements for OracleAS HP-based systems.

 Table 3–11
 Minimum Hardware Requirements for UNIX Systems

| Item              | Requirement                                            |
|-------------------|--------------------------------------------------------|
| HP                | HP 9000 Series HP-UX processor for HP-UX 11.0 (64-bit) |
| Disk space for HP | 1 GB                                                   |
| Memory            | 512 MB                                                 |
| TMP or swap space | 1 GB                                                   |
| display           | 256 color display                                      |

Use the following operating system requirements for installing Oracle Database Lite as a standalone product:

| Item             | Requirement                                                                                                    |
|------------------|----------------------------------------------------------------------------------------------------|
| Operating System | HP-UX 11.0 (64-bit)                                                                                                    |
| Quality Pack     | For HP-UX 11.0 (64 bit), install the Quality Pack Sept 2002 (QPK11000 B.11.00.58.5) or higher.                                                                    |
| Patches          | PHKL_27813 s700_800 11.00 POSIX<br>AIO;getdirentries;MVFS;rcp;mmap/IDS patch                                                                                      |
| Window Manager   | X Windows must be installed on the system from where the Installer is run. Use any supported X Windows server with support for Motif, such as dtwm, twm, and mwm. |

Table 3–12 Operating System Requirements for HP-Based Systems

Table 3–13 Operating System Requirements for HP-Based Systems

| Item             | Requirement                                                                                                    |
|------------------|----------------------------------------------------------------------------------------------------|
| Operating System | HP-UX 11 <i>i</i> PA-RISC Version 11.11 and 11.23                                                                                                    |
| Quality Pack     | Dec 2001 Consolidate Patches (Dec01GQPK11i_Aux_Patch B.03.02.06) or higher.                                                                                             |
| Patches          | PHNE_28089 s700_800 11.11 cumulative ARPA Transport patch                                                                                                    |
| Window Manager   | X Windows must be installed on the system from where the<br>Installer is run. Use any supported X Windows server with<br>support for Motif, such as dtwm, twm, and mwm. |

For the latest information on operating system requirements, refer to Oracle*MetaLink* at the following Web site:

http://metalink.oracle.com

#### 3.6.5 Software Requirements For All UNIX Systems

For all UNIX systems, you must have the JDK installed. See Section 3.3.3, "JDK Platform Support" for the versions supported.

## 3.7 Recommended System Configuration For UNIX

This section describes the following system configurations for UNIX-based systems:

- Section 3.7.1, "Setting UNIX Environment Variables"
- Section 3.7.2, "Pre-Install Requirements Before Installing the MDK on LINUX"
- Section 3.7.3, "Creating UNIX Accounts and Groups"
- Section 3.7.4, "Configuring Kernel Parameters and Shell Limits for UNIX"

#### 3.7.1 Setting UNIX Environment Variables

The following sections describe the environment variables that must be set before starting Oracle Universal Installer:

- Section 3.7.1.1, "ORACLE\_HOME"
- Section 3.7.1.2, "JAVA13\_HOME"

- Section 3.7.1.3, "JAVA\_HOME and PATH"
- Section 3.7.1.4, "DISPLAY"
- Section 3.7.1.5, "TMP and TMPDIR"

**Note:** Ensure your PATH, CLASSPATH and library path environment variables do not exceed 1024 characters. Longer values might generate errors such as "Word too long" during installation.

Refer to Table 3–14 for the name of the library path environment variable for your platform.

Table 3–14 lists the names of the library path environment variables for each platform.

| Platform | Library Path Environment Variable |
|----------|-----------------------------------|
| Linux    | LD_LIBRARY_PATH                   |
| HP       | SHLIB_PATH and LD_LIBRARY_PATH    |
| AIX      | LIBPATH                           |

Table 3–14 Library Path Environment Variable

#### 3.7.1.1 ORACLE\_HOME

The Oracle Home directory is the root directory in which Oracle software is installed. The CLASSPATH contains the entire path you enter for *ORACLE\_HOME*; thus, the length of *ORACLE\_HOME* effects the length of the CLASSPATH. There are limits to the length of the values of the CLASSPATH values with JDK. If the *ORACLE\_HOME* path is long, this will result in a long CLASSPATH and might cause problems running Oracle Database Lite. The workaround is to shorten *ORACLE\_HOME* path.

The *ORACLE\_HOME* environment variable must be set before starting the installer, which must be set to the directory where you want to install.

#### 3.7.1.2 JAVA13\_HOME

The *JAVA13\_HOME* environment variable must be set to the directory where the Java Development Kit has been installed. If the JDK has not been installed, please install it before proceeding with the installation. For the appropriate JDK version, see Section 3.3.3, "JDK Platform Support".

Table 3–15 provides examples for the location where the JDK could be installed on the system.

Table 3–15 JAVA13\_HOME Environment Variables

| Platform | Sample JAVA13_HOME Environment Variable |  |
|----------|-----------------------------------------|--|
| HP       | /opt/java1.5                            |  |
| AIX      | /usr/java131                            |  |

#### 3.7.1.3 JAVA\_HOME and PATH

Initialize these environment variables, as follows:

export JAVA\_HOME=\$JAVA13\_HOME
export PATH=\$JAVA\_HOME/bin:\$ORACLE\_HOME/bin:\$PATH

#### 3.7.1.4 DISPLAY

Set the *DISPLAY* environment variable to refer to the X Server that will display the installer and Oracle Database Lite. The format of the *DISPLAY* environment variable is:

hostname:display\_number.screen\_number

For example, set the *DISPLAY* environment variable, as follows:

setenv DISPLAY myhost:0.0

**Note:** In order for the Oracle Database Lite to install correctly, you must add a line to the opmn.xml file. This is a post-installation step that is described in Section 4.4.1, "Setup DISPLAY Variable for UNIX Systems in Oracle Application Server".

Oracle Database Lite requires a running X server to properly create graphics for the installer, Web applications, and management tools. The frame buffer X server installed with your operating system requires that you remain logged in and have the frame buffer running at all times. If you do not want to do this, then you must use a virtual frame buffer, such as X Virtual Frame Buffer (XVFB) or Virtual Network Computing (VNC).

#### See Also:

- Your operating system documentation for more information on the DISPLAY environment variable.
- Oracle Technology Network (http://otn.oracle.com) for further information about obtaining and installing XVFB or other virtual frame buffer solutions. Search OTN for "frame buffer".

**3.7.1.4.1 Installing From a Remote Machine** Setting the *DISPLAY* environment variable enables you to run the Oracle Universal Installer remotely from another workstation. On the system where you launch the Oracle Universal Installer, set *DISPLAY* to the system name or IP address of your local workstation.

**Note:** You can use a PC X emulator to run the installer if it supports a PseudoColor color model or PseudoColor visual. Set the PC X emulator to use a PseudoColor visual, and then start the installer. Refer to the X emulator documentation for instructions on how to change the color model or visual settings.

If you get an Xlib error similar to "Failed to connect to server", "Connection refused by server," or "Can't open display" when starting the installer, then run the commands on your local workstations as listed in the following table.

| Shell Types          | On the Server Host Machine Where the<br>Installer is Running     | In the Session on Your Host           |
|----------------------|------------------------------------------------------------------|---------------------------------------|
| C Shell              | prompt> setenv DISPLAY <hostname>:0.0</hostname>                 | prompt> xhost + <hostname></hostname> |
| Bourne/Korn<br>Shell | prompt><br>DISPLAY= <hostname>:0.0;export<br/>DISPLAY</hostname> | prompt> xhost + <hostname></hostname> |

#### 3.7.1.5 TMP and TMPDIR

During installation, Oracle Universal Installer uses a temporary directory for swap space. This directory must meet the requirements listed in Section 3.6, "System Requirements For UNIX Systems" before installing Oracle Database Lite. The installation may fail if you do not have sufficient space. The installer checks for the TMP and TMPDIR environment variable to locate the temporary directory. If the TMP environment variable is not set, then the installer uses the /tmp directory. If the TMPDIR environment variable is not set, then the installer uses the /var/tmp directory. Set the TMP and TMPDIR environment variable using the commands in the following table.

| C Shell                                       | Bourne/Korn Shell                                  |
|-----------------------------------------------|----------------------------------------------------|
| prompt> setenv TMP full_path                  | <pre>prompt&gt; TMP=full_path;export TMP</pre>     |
| <pre>prompt&gt; setenv TMPDIR full_path</pre> | prompt> TMPDIR= <i>full_path</i> ;export<br>TMPDIR |

## 3.7.2 Pre-Install Requirements Before Installing the MDK on LINUX

Of all of the UNIX platforms, the MDK is only support on the Linux platform. But before installing the MDK on your Linux system, modify the following environment variables:

| Linux Environment<br>Variable | Description                                                                       |  |
|-------------------------------|-----------------------------------------------------------------------------------|--|
|                               | Point to the IDK installation directory                                           |  |
| LD_LIBRARY_PATH               | /usr/lib:\$JDKDIR/jre/lib/i386:\$JDKDIR/jre/lib/i<br>386/server:\$LD_LIBRARY_PATH |  |
| OLITE_HOME                    | <pre>\$ORACLE_HOME/mobile/sdk</pre>                                               |  |
| CLASSPATH                     | .:\$ORACLE_HOME/mobile/sdk/bin/olite40.jar                                        |  |
| РАТН                          | \$JDKDIR/bin:\$OLITE_HOME/bin:\$PATH                                              |  |

Table 3–16 Linux Environment Variable

## 3.7.3 Creating UNIX Accounts and Groups

The following UNIX account and groups are required for the installation process:

- Section 3.7.3.1, "UNIX Group Name For the Oracle Universal Installer Inventory"
- Section 3.7.3.2, "UNIX Account to Own Oracle Software"

#### 3.7.3.1 UNIX Group Name For the Oracle Universal Installer Inventory

Use the admintool or groupadd utility to create a group name. In the following text the group name is oinstall. The oinstall group will own Oracle Universal Installer's oraInventory directory. The oracle user account that runs the installer must have the oinstall group as its primary group and dba as its secondary group.

For more information on these utilities, refer to your operating system documentation.

#### 3.7.3.2 UNIX Account to Own Oracle Software

The oracle account is the UNIX account that owns Oracle software for your system. You must run Oracle Universal Installer from this account.

Create an oracle account with the properties listed in Table 3–17.

| Property                                                                                       |
|------------------------------------------------------------------------------------------------|
| Select any name to access the account. This document refers to the name as the oracle account. |
| The oinstall group.                                                                            |
| Select a home directory consistent with other user home directories.                           |
| The default shell can be either the C, Bourne, or Korn shell.                                  |
|                                                                                                |

 Table 3–17
 Oracle Account Properties

**Note:** Do not use root as the oracle account.

#### 3.7.4 Configuring Kernel Parameters and Shell Limits for UNIX

Depending on your operating system, see one of the following sections for information on checking the software requirements:

- Section 3.7.4.1, "Configuring Shell Limits and System Configuration Parameters on AIX"
- Section 3.7.4.2, "Configuring Kernel Parameters on HP-UX"
- Section 3.7.4.3, "Configuring the Kernel Parameters on Linux"
- Section 3.7.4.4, "Set Shell Limits for the User oracle"

#### 3.7.4.1 Configuring Shell Limits and System Configuration Parameters on AIX

On AIX systems, you do not need to configure kernel parameters. However, Oracle recommends that you set shell limits and system configuration parameters as described in this section.

**3.7.4.1.1 Configuring Shell Limits for AIX Systems** Verify that the shell limits shown in the following table are set to the values shown. The procedure following the table describes how to verify and set the values.

Table 3–18 Shell Limits

| Shell Limits as shown in smit | Recommended Value                        |
|-------------------------------|------------------------------------------|
| Soft FILE size                | -1 (Unlimited)                           |
| Soft CPU time                 | -1 (Unlimited) this is the default value |
| Soft DATA segment             | -1 (Unlimited)                           |
| Soft STACK size               | -1 (Unlimited)                           |

To view or change the current value specified for these shell limits, follow these steps:

- 1. Enter the smit command: #smit chuser
- 2. In the User Name field, enter the user name of the Oracle software owner, such as oracle.
- **3.** Scroll down the list and verify that the value shown for the soft limits listed in the previous table is -1. If necessary, modify the existing value to be -1.
- **4.** Press F10 to exit.

**3.7.4.1.2** Configure System Configuration Parameters for AIX Verify that the Maximum number of processes allowed for each user is set to 2048 or greater. The procedure following the table describes how to verify and set the value.

- 1. Enter the smit command: #smit chgsys
- **2.** Verify that the value shown for **Maximum number of PROCESSES** allowed per user is greater than or equal to 2048.
- **3.** Press F10 to exit.

Ensure that the ARG\_MAX setting is set to the maximum value for AIX 5L:

**1.** Check the ARG\_MAX setting, as follows:

prompt> getconf ARG\_MAX

2. If the value is less than 524288, then run the following command as the root user:

#chdev -1 sys0 -a ncargs=128

#### 3.7.4.2 Configuring Kernel Parameters on HP-UX

Verify that the kernel parameters shown in the following table are set either to the formula shown or to values greater than or equal to the recommended value shown. The procedure following the table describes how to verify and set the values.

Table 3–19 Kernel Parameters for HP-UX

| Parameter | Recommended Formula or Value |  |
|-----------|------------------------------|--|
| nfile     | 3000                         |  |
| nproc     | 2048                         |  |

To view or modify the current value or formula specified for these kernel parameters, do the following:

- 1. Optionally, set the DISPLAY environment variable to specify the display of the local system, as follows:
  - Bourne, Bash, or Korn shell:

\$ DISPLAY=localhost:0.0 ; export DISPLAY

- C shell:
  - \$ setenv DISPLAY localhost:0.0
- 2. Start System Administration Manager (SAM): #/usr/sbin/sam
- **3.** Choose the **Kernel Configuration** area, then choose the **Configurable Parameters** area.
- **4.** Check and possibly modify the value or formula specified for each of these parameters.
- **5.** Exit from SAM.
- 6. If you modified the value specified for any parameter, then reboot the system with the following: # /sbin/shutdown -r -now
- 7. If necessary, when the system restarts, log in and switch the user to root.

#### 3.7.4.3 Configuring the Kernel Parameters on Linux

Verify that the kernel parameters shown in the following table are set either to the formula shown, or to values greater than or equal to the recommended value shown. The procedures following the table describe how to verify and set the values.

Table 3–20 Kernel Parameters on Linux

| Parameter | Value  | File                  |
|-----------|--------|-----------------------|
| file-max  | 131072 | /proc/sys/fs/file-max |

To view or modify the current value specified for these kernel parameters, do the following:

1. Enter the following command to view the current value of the file-max kernel parameter:

# /sbin/sysctl -a | grep file-max

- To modify the value, do the following:
  - **a.** Create or edit the /etc/sysctl.conf file and add the following.

fs.file-max = 131072

By specifying the values in the /etc/sysctl.conf file, they persist when you reboot the system.

**b.** Change the current values of the kernel parameter with the following command:

# /sbin/sysctl -p

Review the output from this command to verify that the values are correct. If the values are incorrect, then perform these steps again.

**c.** On UnitedLinux only, enter the following command to cause the system to read the /etc/sysctl.conf file when it reboots:

# chkconfig boot.sysctl on

#### 3.7.4.4 Set Shell Limits for the User oracle

To improve the performance of the software on Linux systems, you must increase the following shell limits for the oracle user, depending on the user's default shell:

Table 3–21 Shell Limits for Linux Systems

| Bourne or Bash<br>Shell Limit | Korn Shell Limit | C or tcsh<br>Shell Limit | Hard Limit |
|-------------------------------|------------------|--------------------------|------------|
| nofile                        | nofile           | descriptors              | 16384      |
| noproc                        | processes        | maxproc                  | 16384      |

To increase the shell limits, do the following:

1. Add the following lines to the /etc/security/limits.conf file, where the arrow (->) represents the tab character:

\* -> -> soft -> nproc -> -> 2047
\* -> -> hard -> nproc -> -> 16384
\* -> -> soft -> nofile -> -> 2047
\* -> -> hard -> nofile -> -> 16384

2. Add the following line to the /etc/pam.d/login file, if it does not already exist:

session required /lib/security/pam\_limits.so

- **3.** Depending on the oracle user's default shell, make the following changes to the default shell start-up file:
  - For the Bourne, Bash, or Korn shell, add the following lines to the /etc/profile file:

```
if [ $USER = "oracle" ]; then
    if [ $SHELL = "/bin/ksh" ]; then
    ulimit -p 16384
    ulimit -n 16384
    else
        ulimit -u 16384 -n 16384
    fi
fi
```

For the C or tcsh shell, add the following lines to the /etc/csh.login file:

```
if ( $USER == "oracle" ) then
    limit maxproc 16384
    limit descriptors 16384
endif
```

## 3.8 System Requirements For Windows Mobile Clients

Before you install, you must check to see that you have the correct hardware and software necessary for Windows Mobile Clients. The requirements for both are detailed in the following sections:

- Section 3.8.1, "Hardware Requirements For Windows Mobile Clients"
- Section 3.8.2, "Software Requirements For Windows Mobile Clients"

#### 3.8.1 Hardware Requirements For Windows Mobile Clients

The hardware requirements for Windows Mobile Clients are described in the following table:

| Component                    | Hardware Requirements for this Component                                                                                                    |  |  |
|------------------------------|----------------------------------------------------------------------------------------------------|--|--|
| Mobile Client for Win32      | CPU: Pentium 4, 1 GB                                                                                                    |  |  |
|                              | Disk Space: 30 MB                                                                                                    |  |  |
|                              | RAM: 256 MB                                                                                                    |  |  |
| Mobile Client for Web-to-Go  | CPU: Pentium 4, 1 GB                                                                                                    |  |  |
|                              | Disk Space: 70 MB                                                                                                    |  |  |
|                              | RAM: 512 MB                                                                                                    |  |  |
| Mobile Client for            | CPU: ARM-based processor or Emulator                                                                                                    |  |  |
| Windows CE/Windows<br>Mobile | Storage Space: 8 MB                                                                                                    |  |  |
|                              | Free program memory: 16 MB                                                                                                    |  |  |
|                              | It matters what external memory media and file system you use.<br>See Section 3.8.1.1, "What File System and External Memory<br>Media Should You Use for Windows CE?" for more information. |  |  |

Table 3–22 Hardware Requirements for Mobile Clients

| Component     | Hardware Requirements for this Component |  |  |
|---------------|------------------------------------------|--|--|
| Branch Office | CPU: Pentium 4, 1 GB                     |  |  |
|               | Disk Space: 70 MB                        |  |  |
|               | RAM: 512 MB                              |  |  |

 Table 3–22 (Cont.) Hardware Requirements for Mobile Clients

# 3.8.1.1 What File System and External Memory Media Should You Use for Windows CE?

When you are using a WinCE device, you will probably use some form of external memory media, such as Compact Flash or SD cards. Of these two, the SD card is more reliable in its method of connecting into the device. We have seen some issues of database corruption when using Compact Flash cards, since the card can be removed in the middle of a write without notice.

When you do choose a media, you can also decide on the type of file system you use. We strongly recommend that you use the Transaction-Safe FAT (TFAT) file system over the FAT system, which is the default and more widely used. FAT has some unreliability that was not noticeable in a laptop or desktop situation. However, this unreliability in its ability to flush its buffers fully when writing out to the removable memory does not handle well when the media is removed in the middle of the transaction. Thus, the shortcomings of the FAT file system is being seen more in the WinCE environment with removable memory. The TFAT design provides transaction-safety for data storage. That is, the data that is being written out to the removable media is either completely committed or rolled-back. Thus, the TFAT file system is highly recommended for any removable data—especially for the Oracle Lite database. There is a performance consideration for using the TFAT file system. It is slower than FAT, but also more reliable.

You need to decide whether performance or reliability is your priority. The following is the order of reliability with 1 being the least reliable and 3 being the most reliable:

- 1. Compact Flash media with the FAT file system.
- 2. SD card media with the FAT file system.
- 3. Compact Flash or SD card media with the TFAT file system.

**Note:** See the Microsoft Web site for information on how to create the TFAT file system.

#### 3.8.2 Software Requirements For Windows Mobile Clients

The software requirements for Windows Mobile Clients are described in the following sections:

- Section 3.8.2.1, "Certified Operating Systems and Other Software Requirements"
- Section 3.8.2.2, "Supported and Certified Technologies for Windows Mobile Clients"
- Section 3.8.2.3, "Supported Platforms for Oracle Database Lite WinCE"
- Section 3.8.2.4, "Windows Mobile Client Notes"

| Mobile Client                       | Certified Operating System                                                                                                    | Other Software Requirements                                                         |
|-------------------------------------|----------------------------------------------------------------------------------------------------|-------------------------------------------------------------------------------------|
| Mobile Client for<br>Win32          | Windows 2000 Professional Edition<br>with Service Pack 4, Windows XP<br>Professional Edition with Service                                                               | If using any Java APIs, including<br>synchronization or JDBC, use<br>JRE 5.0        |
|                                     | Pack 2, Windows 2003, or<br>Microsoft Windows XP Tablet PC                                                                                                    | If implementing any .NET<br>applications, use Compact<br>Framework .NET 1.1 or 2.0  |
| Mobile Client for<br>Web-to-Go      | Windows 2000 Professional Edition<br>with Service Pack 4, Windows XP<br>Professional Edition with Service<br>Pack 2, Windows 2003, or<br>Microsoft Windows XP Tablet PC |                                                                                     |
| Mobile Client for<br>Windows CE     | Windows CE 5.0<br>See Section 3.8.2.3, "Supported                                                                                                    | If using JDBC, use either IBMJ9 or<br>the CrEme JDK version 4.1 from                |
|                                     | Platforms for Oracle Database Lite<br>WinCE" for full details                                                                                                    | ActiveSync version 3.8 or later                                                     |
|                                     | White for full details.                                                                                                    | Microsoft .NET Compact                                                              |
|                                     |                                                                                                    | Framework 1.0                                                                       |
| Mobile Client for<br>Windows Mobile | Windows Mobile 2003                                                                                                    | ActiveSync version 3.8 or higher.                                                   |
|                                     | Windows Pocket PC 2003<br>Windows Mobile 2003, 2nd edition<br>Windows Pocket PC 2003, 2nd                                                                               | Microsoft .NET Compact<br>Framework 1.1                                             |
|                                     | edition<br>See Section 3.8.2.3, "Supported<br>Platforms for Oracle Database Lite<br>WinCE" for full details.                                                            | If using JDBC, use either IBMJ9 or<br>the CrEme JDK version 4.1 from<br>NSIcom.com. |
|                                     | Windows Mobile 5.0                                                                                                    | ActiveSync version 4.1 or higher.                                                   |
|                                     |                                                                                                    | Microsoft .NET Compact<br>Framework 1.1 or 2.0                                      |
|                                     |                                                                                                    | If using JDBC, use either IBMJ9 or the CrEme JDK version 4.1 from NSIcom.com.       |
| OC4J                                | Windows 2000 Professional Edition<br>with Service Pack 4, Windows XP<br>Professional Edition with Service<br>Pack 2, Windows 2003, or<br>Microsoft Windows XP Tablet PC |                                                                                     |
| Branch Office                       | Windows 2000 Professional Edition<br>with Service Pack 4, Windows XP<br>Professional Edition with Service<br>Pack 2, Windows 2003, or<br>Microsoft Windows XP Tablet PC |                                                                                     |

## Table 3–23 Software Requirements for Windows Mobile Clients

3.8.2.1 Certified Operating Systems and Other Software Requirements

You should install all of the patches required for the JDK for the Windows operating system. This is constantly under review and published on the JDK download page on the Sun Microsystems Web site.

#### 3.8.2.2 Supported and Certified Technologies for Windows Mobile Clients

The following are the supported and certified technologies for Mobile clients:

| Mobile Client                  | Supported Technologies                                                                                          | Certified Technologies                                                                                                    |  |
|--------------------------------|----------------------------------------------------------------------------------------------------|----------------------------------------------------------------------------------------------------|--|
| Mobile Client for Win32        | <ul> <li>Sun Microsystems Java Runtime<br/>Edition 5.0</li> </ul>                                               |                                                                                                    |  |
|                                | ■ JDBC 1.2                                                                                                    |                                                                                                    |  |
|                                | <ul> <li>ADO.Net 1.1 – requires Microsoft</li> <li>.Net Compact Framework 1.1 or 2.0</li> </ul>                 |                                                                                                    |  |
|                                | • ODBC 2.0                                                                                                    |                                                                                                    |  |
|                                | ■ SQL92                                                                                                    |                                                                                                    |  |
| Mobile Client for<br>Web-to-Go | <ul> <li>Sun Microsystems Java Runtime<br/>Edition 5.0</li> </ul>                                               | Struts version 1.1 is certified for use with<br>Oracle Database Lite Web-to-Go.                                            |  |
|                                | <ul> <li>Java Servlets 2.2</li> </ul>                                                                           |                                                                                                    |  |
|                                | ■ JDBC 1.2                                                                                                    |                                                                                                    |  |
|                                | <ul> <li>Oracle Java Server Pages Version<br/>9.0.2.0.0</li> </ul>                                              |                                                                                                    |  |
|                                | • Oracle UIX version 2.1.7                                                                                      |                                                                                                    |  |
|                                | • Oracle XML Parser 9.0.3.0.0                                                                                   |                                                                                                    |  |
| Mobile Client for              | • ODBC 2.0                                                                                                    | Oracle Database Lite is certified with the                                                                                 |  |
| Windows CE                     | ■ JDBC 1.2                                                                                                    | following JVMs on Windows Mobile 2003<br>Second Edition:                                                                   |  |
|                                | <ul> <li>ADO.Net 1.1 (Requires Microsoft<br/>Compact .Net Framework 1.0 +<br/>Service Pack 2) or 2.0</li> </ul> | <ul> <li>IBM J9 Websphere Everyplace Micro<br/>Environment for Windows Mobile</li> <li>2003 APM Percent Profile</li> </ul> |  |
|                                | <ul> <li>Microsoft ActiveSync version 3.8 or<br/>for Windows CE 5.0, use Microsoft</li> </ul>                   | <ul> <li>Creme JVM 4.1, which can be obtained at</li> </ul>                                                                |  |
|                                | ActiveSync version 4.1 or higher.                                                                               | http://www.nsicom.com                                                                                                    |  |
|                                |                                                                                                    | NOTE: Java Stored Procedures are not supported on Windows CE.                                                              |  |
| OC4J                           | <ul> <li>Sun Microsystems Java Runtime<br/>Edition 5.0</li> </ul>                                               | Struts version 1.1                                                                                                    |  |
|                                | <ul> <li>Java Servlets 2.4</li> </ul>                                                                           | JDeveloper 10.1.3                                                                                                    |  |
|                                | ■ JDBC 1.2                                                                                                    |                                                                                                    |  |
|                                | <ul> <li>Oracle Java Server Pages Version<br/>10.1.3.0.0</li> </ul>                                             |                                                                                                    |  |
|                                | • Oracle UIX version 2.2.24                                                                                     |                                                                                                    |  |
|                                | • Oracle XML Parser 10.1.3.0.0                                                                                  |                                                                                                    |  |
| Branch Office                  |                                                                                                    | Struts version 1.1                                                                                                    |  |

Table 3–24 Supported and Certified Technologies for Windows Mobile Clients

#### 3.8.2.3 Supported Platforms for Oracle Database Lite WinCE

Table 3–25 provides the full list of supported platforms for Pocket PC and Windows Mobile:

| Product Name                             | WinCE Version | Chipsets | Oracle Lite Client CAB file download from Setup page                                    |
|------------------------------------------|---------------|----------|-----------------------------------------------------------------------------------------|
| Pocket PC 2003<br>Windows Mobile<br>2003 | 4.20.1081     | ARMV4    | Oracle Lite PPC2003 ARMV4, which uses the <language>\ppc2003\armv4\olite.cab</language> |
| Windows Mobile<br>2003 2nd Edition       | 4.21.1088     | ARMV4    | Oracle Lite PPC2003 ARMV4, which uses the <language>\ppc2003\armv4\olite.cab</language> |
| Windows Mobile 5                         | 5.0           | ARMV4I   | Oracle Lite PPC50 ARMV4I, which uses the <language>\ppc50\armv4i\olite.cab</language>   |

Table 3–25 Pocket PC and Windows Mobile Supported Platforms

If you wish to use the SDK CAB files, which are included in the MDK, for the JAVA, MSQL and utilities, then you can install the client SDK CAB files, which are listed below. See Section 5.2.2, "Use SDK CAB Files for Client Install for Java, MSQL, and Utility Support" for full details.

Table 3–26 Pocket PC and Windows Mobile Supported Platforms

| Product Name                              | WinCE Version | Chipsets | Client CAB file available from MDK                           |
|-------------------------------------------|---------------|----------|--------------------------------------------------------------|
| Windows Mobile<br>2003                    | 4.20.1081     | ARMV4    | <pre>olite.<language>.ppc2003.armv4_sdk.cab</language></pre> |
| Windows Mobile<br>2003, 2nd edition       | 4.21.1088     | ARMV4    | <pre>olite.<language>.ppc2003.armv4_sdk.cab</language></pre> |
| Windows Mobile 5                          | 5.0           | ARMV4I   | olite. <language>.ppc50.armv4i_sdk.cab</language>            |
| Windows CE<br>Standard SDK 5.0<br>Edition | 5.0           | ARMV4I   | olite. <language>.stdsdk500.armv4i_sdk.cab</language>        |
|                                           |               | X86      | olite. <language>.stdsdk500.x86_sdk.cab</language>           |

#### 3.8.2.4 Windows Mobile Client Notes

For Mobile Client Web-to-Go, Win32, Branch Office and BC4J:

- Internet Explorer 6.0 is required when using SSL to synchronize with the Mobile Server.
- The product requires the Microsoft C Runtime Library 7.1 (msvcrt71.dll), which you can download off the Microsoft site or other sites on the Web.

## 3.9 System Requirements for Linux Mobile Clients

The Mobile Server installation includes the following Mobile Clients for Linux:

- Mobile Client for Linux x86
- Mobile Client for Linux Web-to-Go

**Note:** The Device Manager agent (DMagent) must be running to successfully uninstall the Linux Client.

Before you install, you must check to see that you have the requirements necessary for Linux Mobile Clients. The requirements for both are detailed in the following sections:

- Section 3.9.1, "Certified Platforms and Supported Technologies for Linux Mobile Clients"
- Section 3.9.2, "Software and Hardware Requirements for Linux Mobile Clients"

 Section 3.9.3, "Setting Environment Variables Before Installing the Linux Mobile Client"

#### 3.9.1 Certified Platforms and Supported Technologies for Linux Mobile Clients

Table 3–27 provides the full list of certified and supported platforms for Linux Mobile clients:

Table 3–27 Certified Platforms and Supported Technologies for Linux Mobile Clients

| Mobile Client         | Certified Platforms                      | Supported Technologies                                             |
|-----------------------|------------------------------------------|--------------------------------------------------------------------|
| Oracle Lite Linux Web | Red Hat Enterprise Linux<br>AS release 4 | JavaSoft Java Runtime Edition 1.4.2                                |
|                       |                                          | <ul> <li>Java Servlets 2.2</li> </ul>                              |
|                       |                                          | JDBC 1.2                                                           |
|                       |                                          | <ul> <li>Oracle Java Server Pages Version<br/>9.0.2.0.0</li> </ul> |
|                       |                                          | <ul> <li>Oracle UIX version 2.1.7</li> </ul>                       |
|                       |                                          | • Oracle XML Parser 9.0.3.0.0                                      |
| Oracle Lite Linux x86 | Red Hat Enterprise Linux<br>AS release 4 | JavaSoft Java Runtime Edition 1.4.2                                |
|                       |                                          | JDBC 1.2                                                           |
|                       |                                          | • ODBC 2.0                                                         |
|                       |                                          | ■ SQL92                                                            |

**Note for Oracle Lite Linux WEB**: Mozilla version 1.7.x is the preferred internet browser on Linux.

#### 3.9.2 Software and Hardware Requirements for Linux Mobile Clients

Table 3–28 provides the software and hardware requirements for Linux Mobile clients:

| Mobile Client               | Hardware Requirement     | Software Requirements          |
|-----------------------------|--------------------------|--------------------------------|
| Mobile Client for Linux     | CPU: Pentium III 360 MHz | Red Hat Enterprise Linux AS R4 |
| Web-to-Go                   | Disk Space: 40 MB        | JDK 1.4.2                      |
|                             | RAM: 128 MB              |                                |
| Mobile Client for Linux x86 | CPU: Pentium III 360 MHz | Red Hat Enterprise Linux AS R4 |
|                             | Disk Space: 30 MB        | JDK 1.4.2                      |
|                             | RAM: 128 MB              |                                |

Table 3–28 Software and Hardware Requirements for Linux Mobile Clients

#### 3.9.3 Setting Environment Variables Before Installing the Linux Mobile Client

Set the following environment variables:

- Set OLITE\_HOME to where Oracle Database Lite is installed, such as /home/<user>/olite
- Set JAVA\_HOME to the Java installation directory
- Add the following to the LD\_LIBRARY\_PATH \$JAVA\_HOME/jre/lib/i386
   \$JAVA\_HOME/jre/lib/i386/server
   \$OLITE\_HOME/bin

Add \$OLITE\_HOME/bin to the PATH

## 3.10 System Requirements for Symbian Devices

This section details requirements if you are preparing to use Symbian devices in your Oracle Database Lite solution. Your development environment must include Oracle Database Lite 10*g* as the encompassing platform. For developing native applications with Oracle Database Lite 10*g* on a Symbian platform, the following devices are supported:

The following devices are supported for the Symbian 7.x platform:

- Nokia 6620
- Nokia 9500
- Motorola M1000 / A1000
- Sony Ericsson P910

The following devices are supported for the Symbian 8.x platform:

- Nokia 6630, which is also known in Japan as V702NK
- Nokia 6680

The following are the supported development environments:

- Microsoft Visual Studio 6.0
- Microsoft Visual Studio .Net

## 3.11 Mounting the Installation CD-ROM For UNIX Systems

Refer to these mounting procedures during installation as necessary:

- Section 3.11.1, "Mounting CD-ROMs For AIX"
- Section 3.11.2, "Mounting CD-ROMs For HP"
- Section 3.11.3, "Mounting CD-ROMs For Linux"

### 3.11.1 Mounting CD-ROMs For AIX

Mount the disk to begin the installation. Follow these steps to mount the Oracle Database Lite CD-ROM manually:

- 1. Place the Oracle Database Lite CD-ROM Disk in the CD-ROM drive.
- **2.** Log in as the root user and create a CD-ROM mount point directory, if one does not already exist, by using the following commands:

```
$ su root
# mkdir cdrom_mount_point_directory
```

- **3.** Determine the CD-ROM device name by entering the following command:
  - # lsdev -Cc cdrom

The output should be similar to the following:

cd0 Available 10-60-00-4, 0 SCSI Multimedia CD-ROM Drive

**4.** Mount the CD-ROM drive on the mount point directory by entering the following commands:

# mount options device\_name cdrom\_mount\_point\_directory

**5.** Exit the root account:

# exit

Example 3–1 shows how to mount the CD-ROM manually for AIX. In the following example, /dev/cd0 is the CD-ROM device and /cdrom is the mount point.

#### Example 3–1 Mounting the CD-ROM manually for AIX

```
$ su root
# mkdir /cdrom
# mount -rv cdrfs /dev/cd0 /cdrom
# exit
```

**Caution:** Do not run the Installer while the CD-ROM directory is the current directory or you will be unable to unmount the current CD-ROM when prompted to do so.

#### 3.11.2 Mounting CD-ROMs For HP

Mount the disk to begin the installation. Follow these steps to mount the Oracle Database Lite CD-ROM manually:

- 1. Place the Oracle Database Lite CD-ROM Disk in the CD-ROM drive.
- Log in as the root user and create a CD-ROM mount point directory, if one does not already exist, by using the following commands:

```
$ su root
# mkdir cdrom_mount_point_directory
```

**3.** Determine the CD-ROM device name by entering the following command:

# ioscan -fun -C disk

The output should be similar to the following:

disk 10 10/12/5.2.0 sdisk CLAIMED DEVICE TOSHIBA CD-ROM XM-5701TA /dev/dsk/c4t2d0 /dev/rdsk/c4t2d0

4. If there is not already an entry in the /etc/pfs\_fstab file for your CD-ROM device, you must add one. As the root user, use a text editor to add a line, in the following format, to the /etc/pfs\_fstab file:

device\_file mount\_point filesystem\_type translation\_method

In the preceding format, the first entry is the CD-ROM device, the second entry is the mount point, and the third entry indicates that the CD-ROM to be mounted is in ISO9660 format with Rockridge extensions.

The device\_file in this example is /dev/dsk/c4t2d0. For a CD-ROM device with the path /dev/dsk/c4t2d0, you would enter the following:

/dev/dsk/c4t2d0 /SD\_CDROM pfs-rrip xlat=unix 1 0

5. Log in as the root user with the following command:

\$ su root

**6.** Enter the following commands:

- # nohup /usr/sbin/pfs\_mountd &
- # nohup /usr/sbin/pfsd &
- **7.** Place the Oracle Database Lite CD-ROM Disk in the CD-ROM drive and mount the CD-ROM by entering the following command:
  - # /usr/sbin/pfs\_mount /SD\_CDROM
- 8. Log out of the root account.

# exit

Follow these steps to unmount the CD-ROM:

1. Change to your system's root directory and log in as the root user:

```
$ cd /
$ su root
```

- 2. To unmount the CD-ROM, enter the following command:
  - # /usr/sbin/pfs\_umount /SD\_CDROM
- **3.** Remove the CD-ROM from the CD-ROM drive:
  - # /usr/sbin/pfs\_umount /SD\_CDROM

#### 3.11.3 Mounting CD-ROMs For Linux

Use the following instructions to mount the CD-ROM for Linux.

- Section 3.11.3.1, "Mounting CD-ROMs For Linux With Auto Mounting Software"
- Section 3.11.3.2, "Mounting CD-ROMs For Linux Manually"

#### 3.11.3.1 Mounting CD-ROMs For Linux With Auto Mounting Software

Mount the disk to begin the installation. If you are using auto mounting software, the CD-ROM is mounted automatically to the directory specified in your auto mount configuration when you insert it into the CD-ROM drive.

To check whether you have auto mounting software, enter the following command:

\$ ps -aux | grep automount

If you have auto mounting software, the output must be similar to the following:

root 628 0.0 0.2 1148 588 ? S 17:32 0:00 /usr/sbin/automount /misc file /etc/auto.misc

In the preceding output, the /etc/auto.misc section defines the directory under the /misc file where the CD-ROM will be mounted.

- If the auto mounting software is running and configured properly, the CD-ROM is mounted automatically.
- If no lines are returned, the auto mounting software is not running, and you will have to mount the CD-ROM manually. Proceed to Section 3.11.3.2.

#### 3.11.3.2 Mounting CD-ROMs For Linux Manually

To mount the Oracle Database Lite CD-ROM manually, use the following steps:

1. Place the Oracle Database Lite CD-ROM Disk in the CD-ROM drive.

**2.** Log in as the root user and, if necessary, create a CD-ROM mount point directory by using the following commands:

\$ su root
# mkdir cdrom\_mount\_point\_directory

**3.** Mount the CD-ROM drive on the mount point directory by using the following commands:

# mount options device\_name cdrom\_mount\_point\_directory

4. Exit the root account.

# exit

If you are unsure of the correct device name, consult your system administrator. Typically, the device name is /dev/cdrom.

Example 3–2 shows how to mount the CD-ROM manually for Linux.

#### Example 3–2 Mounting the CD-ROM For Linux Manually

```
$ su root
# mkdir /cdrom
# mount -t iso9660 /dev/cdrom /cdrom
# exit
```

Follow these steps to unmount the CD-ROM:

1. Change directory to the root directory of your system and log in as the root user by using the following commands:

```
$ cd /
$ su root
```

2. Unmount the CD-ROM by entering the following command:

```
# umount cdrom_mount_point_directory
```

**3.** Remove the CD-ROM from the CD-ROM drive.

## 3.12 Setting Up Location of the Datafile on the Server

If you do not want to have the datafile for your Oracle Database Lite applications stored in the default location in the Oracle database, then modify the database configuration file to include the directory where you want your datafile stored. Configure the default directory for new data files in the db\_create\_file\_dest parameter. Once updated, restart the Oracle database. This must be done before installing Oracle Database Lite. Refer to your database administration guide for details on how to modify the db\_create\_file\_dest parameter.

## 3.13 Defining Synchronization Tablespace

By default, the synchronization tablespace is SYNCSERVER, and is stored in the mobilexx.dbf file in the default location for the database instance under ORACLE\_HOME, where xx is a number between 1 and 25. The tablespace name, filename, and file location for the tablespace is defined in the \$ORACLE\_

HOME/Mobile/Server/admin/consolidator\_o8a.sql script file, which is executed during the Mobile Server installation process. So, if you want to modify the tablespace, there are a few tasks you need to perform BEFORE you install the Mobile Server.

Tablespace layout across multiple disks can improve the performance of Mobile Server data synchronization, as it reduces movement of the disk heads and improves I/O response time.

For full details on how to alter the synchronization tablespace, see Section 1.2.3, "Synchronization Tablespace Layout" in the *Oracle Database Lite Troubleshooting and Tuning Guide* for more information.
# Installation of Oracle Database Lite

This chapter describes all of the details for you to install Oracle Database Lite, including the following:

- Section 4.1, "Starting Oracle Universal Installer"
- Section 4.2, "Oracle Database Lite Installation Considerations"
- Section 4.3, "Installing Oracle Database Lite"
- Section 4.4, "Post-Installation Configuration Requirements"
- Section 4.5, "Starting Mobile Server"
- Section 4.6, "Testing Your Mobile Server Installation"
- Section 4.7, "Removing Demo Applications"
- Section 4.8, "How to Uninstall Oracle Database Lite"

# 4.1 Starting Oracle Universal Installer

Oracle Database Lite uses Oracle Universal Installer to guide you through each step of the installation process. The Oracle Universal Installer provides the following features:

- Describes installation options for Oracle Database Lite
- Detects pre-set environment variables and configuration settings
- Sets environment variables and configuration during installation
- Offers configuration options for a customized installation of Oracle Database Lite
- Deinstalls products

The Oracle Universal Installer automatically checks your computer prior to installation to verify that your system meets operational requirements. Table 4–1 lists the prerequisite checks that are performed.

Table 4–1 Oracle Universal Installer Automatic Prerequisite Checks

| Prerequisite Checks                                                           | See Also                                               |
|-------------------------------------------------------------------------------|--------------------------------------------------------|
| Check for enough disk space for Oracle Home installation                      | Section 3.6, "System Requirements<br>For UNIX Systems" |
| On UNIX systems, checks for TMP and TMPDIR variable and sufficient swap space | Section 3.6, "System Requirements<br>For UNIX Systems" |

You start the Oracle Universal Installer using different methods for each type of operating system, as detailed in the following steps:

- Section 4.1.1, "Starting the Oracle Universal Installer on Windows"
- Section 4.1.2, "Starting Oracle Universal Installer on UNIX"

### 4.1.1 Starting the Oracle Universal Installer on Windows

Insert the CD-ROM labeled Oracle Database Lite and double-click setup.exe. The Welcome screen appears.

### 4.1.2 Starting Oracle Universal Installer on UNIX

Follow these steps to start Oracle Universal Installer and install Oracle Database Lite:

- 1. Insert the CD into the CD-ROM drive.
- Mount the installation CD-ROM. For information on mounting the installation CD-ROM for your platform, see Section 3.11, "Mounting the Installation CD-ROM For UNIX Systems".
- 3. Run Oracle Universal Installer from the CD-ROM:

**Note:** Ensure you are **not** logged in as the root user when you start the Oracle Universal Installer.

- **a.** Log in as the oracle user.
- **b.** Start the installer by entering the following command:

prompt> mount\_point/disk1/runInstaller

This launches Oracle Universal Installer, which installs Database Lite.

### 4.1.2.1 Using the oralnventory Directory

The Oracle Universal Installer creates the oraInventory directory the first time it is run on a computer. The oraInventory directory keeps an inventory of products that the Oracle Universal Installer installs on your computer, as well as other installation information. If you have previously installed Oracle products, then you may already have an oraInventory directory.

When a UNIX group name is created and specified, the Oracle Universal Installer grants the specified group the permission to write to the oraInventory directory. If another group attempts to run the installer, then they must have permission to write to the oraInventory directory. If they do not have permission, then the installation will fail.

The location of oraInventory is defined in the oraInst.loc file. See Table 4–1 for the location of the orainst.loc file for your system.

The latest installation log file is stored in:

/your\_base\_directory/oraInventory/logs/installActiontodays\_date\_time.log

The your\_base\_directory identifier is the location for your installation files and todays\_date\_time is the date and time of installation. Log file names of previous installation sessions take the form installActionstodays\_date\_time.log.

Do not delete or manually alter the oraInventory directory or its contents. Doing so can prevent the installer from locating products that you have installed on your system.

### 4.1.2.2 Location of Files on UNIX

The following table lists the location of the oratab and oraInst.loc file for each platform:

Table 4–2File Locations for Each Platform

| Platform | oratab and emtab | orainst.loc     |
|----------|------------------|-----------------|
| AIX      | /etc             | /etc            |
| HP       | /etc             | /var/opt/oracle |
| Linux    | /etc             | /etc            |

# 4.2 Oracle Database Lite Installation Considerations

Note the following issues before you start your installation:

- Section 4.2.1, "Problems with Multi-Byte Characters in User Names"
- Section 4.2.2, "Installing Multiple Languages on a Single Solaris Machine"
- Section 4.2.3, "National Language Support for Chinese, Japanese, and Korean (CJK)"
- Section 4.2.4, "Mobile Server on a DHCP Server is Not Supported"

### 4.2.1 Problems with Multi-Byte Characters in User Names

You cannot have a user name with multi-byte characters.

### 4.2.2 Installing Multiple Languages on a Single Solaris Machine

With Oracle Database Lite installed in a Solaris environment, you cannot install multiple languages on a single Solaris machine. Instead, you must perform a separate installation for each language.

### 4.2.3 National Language Support for Chinese, Japanese, and Korean (CJK)

Only the Mobile Development Kit has the full National Language Support for (Traditional and Simplified) Chinese, Japanese, and Korean (CJK). All other components, including Mobile clients, support CJK without the Traditional Chinese language. However, the Simplified Chinese language is supported.

### 4.2.4 Mobile Server on a DHCP Server is Not Supported

Mobile Server can only be installed on a server with a static IP address; thus, the Mobile Server does not function correctly if installed on a DHCP server.

# 4.3 Installing Oracle Database Lite

Oracle Database Lite consists of two main components: Mobile Server and Mobile Development Kit. Each is installed separately from the Oracle Database Lite CD-ROM. The following sections describe all of your installation options:

- Section 4.3.1, "GUI Install of the Mobile Server and MDK Components"
- Section 4.3.2, "Silent Install of Mobile Server and MDK Components"

- Section 4.3.3, "Install Multiple Mobile Servers Against the Same Mobile Server Repository (Farm)"
- Section 4.3.4, "Install Oracle Database Lite on Linux"
- Section 4.3.5, "Install Oracle Database Lite on Symbian Devices"
- Section 4.3.6, "Client Install"
- Section 4.3.7, "Custom Install"

**Note:** For instructions on how to install Branch Office, see Chapter 10, "Manage Your Branch Office," in the *Oracle Database Lite Administration and Deployment Guide*. For instructions on how to create a Mobile Client and download an application, see Chapter 7, "Quick Start for Oracle Database Lite".

### 4.3.1 GUI Install of the Mobile Server and MDK Components

Once the Oracle Universal Installer is initiated, perform the following steps to install Oracle Database Lite:

**Note:** If you install multiple standalone Mobile Servers on a single machine or if you install Web-to-Go client for OC4J with the standalone Mobile Server on a single machine, change the RMI and JMS ports in the rmi.xml and the jms.xml files located in the <*ORACLE\_HOME*>\mobile\_oc4j\j2ee\mobileserver\config directory. The port numbers must not be used by another other process.

- 1. On the Welcome screen, click Next.
- **2.** On the File Locations screen, enter the following:
  - In the Source field, either accept or enter a new location and name of the Oracle Database Lite products.jar file.
  - In the Destination field, enter the name and path of Oracle Home. The Oracle Home name CANNOT include spaces. Important: Read the following bulleted list for the appropriate Oracle Home.

This is the Oracle Home where you want to install Oracle Database Lite. You may choose to install Oracle Database Lite into a new or existing Oracle Home. Take the following into consideration:

- If you use Mobile Server in standalone mode for your middle-tier, do not use an Oracle Home that has any version of OracleAS installed.
- If you use OracleAS as your middle-tier, then you must install Oracle Database Lite into the same Oracle Home where the application server is installed.

Click Next.

- **3.** On the Installation Types screen, choose the components and the type of installation to execute. Your options are as follows:
  - Mobile Server
  - Mobile Development Kit

Custom

The first two are the main components of Oracle Database Lite. The custom option is for advanced users only. Each of these Install options are discussed in the following sections:

- Section 4.3.1.1, "Installation of Mobile Development Kit"
- Section 4.3.1.2, "Installation of Mobile Server"

### 4.3.1.1 Installation of Mobile Development Kit

Install Mobile Development Kit from the Installation Types screen by choosing the Mobile Development Kit and clicking **Next**. On the Summary screen, click **Install**. Click **Exit** to return to the installation screen.

You have now installed the Mobile Development Kit.

#### 4.3.1.2 Installation of Mobile Server

Install the Mobile Server from the Installation Types screen, as follows:

- 1. Choose Mobile Server and click Next.
- Provide the hostname, port, and SID for the back-end database for the Mobile Server Repository. Mobile Server installs its meta-data in the back-end database. If you are not sure, you can query the data dictionary to obtain these values. Connect as SYSTEM and run the following queries.

To retrieve the SID, execute:

select instance\_name from v\$instance;

If you need to retrieve the port number, check the listener.ora file on the back-end database.

Click Next.

- **3.** Click **Yes** to install the Mobile Server Repository. For this option, always click **Yes** to install the repository—even if one has already been created. If you are installing a Mobile Server on another host that shares an existing repository, selecting yes updates the repository with the shared Mobile Server information. You only select **No** if instructed to for a certain environment. Click **Next**.
- **4.** On the Mobile Server Configuration Options screen, enter the HTTP listener port for OC4J. Provide a port number for the OC4J HTTP listener if you are executing in standalone mode. The default value is 80. This screen only appears if you are using standalone. If you are using OracleAS, the default ports are used. Click **Next**.

**Note:** If, after installation, you have port conflicts and need to change the port number for OC4J standalone, edit the file *ORACLE\_HOME*\mobile\_oc4j\j2ee\mobileserver\ config\default-web-site.xml and modify the following with the alternate port number:

<web-site port="80" display-name="OracleAS Containers for J2EE HTTP
Web Site">

**5.** Click **Yes** or **No** indicating if you want the demo applications installed on the server.

- **6.** On the Summary page, click **Install** to start the installation of Mobile Server, which is installed in your Oracle Home.
- **7.** If, previously, you clicked **Yes** to installing the Mobile Server Repository, then the Repository Wizard is now launched to create and populate the repository with the Mobile Server schema.

The Repository Wizard asks for a user name and password, which will be used to connect to the back-end database, create the schema and assign database privileges for the Mobile Server. When the Mobile Server accesses the Mobile repository, it uses the repository username/password. This defaults to the user MOBILEADMIN and the password is set during install.

Before you provide the username, this user has to have the following privileges to create the Mobile Server repository in the back-end database:

- CREATE TABLESPACE, CREATE USER
- The following privileges are required with the Admin option:

ALTER ANY TABLE, ALTER SESSION, ALTER SYSTEM, CREATE SESSION, CREATE ANY SEQUENCE, CREATE ANY VIEW, CREATE ANY TRIGGER, CREATE ANY INDEX, CREATE ANY TABLE, CREATE ANY SYNONYM, CREATE ANY PROCEDURE, CREATE PROCEDURE, CREATE SEQUENCE, CREATE SYNONYM, CREATE TABLE, CREATE VIEW, CREATE INDEXTYPE, DELETE ANY TABLE, DROP ANY SEQUENCE, DROP ANY PROCEDURE, DROP ANY VIEW, DROP ANY TABLE, DROP ANY SYNONYM, DROP ANY TRIGGER, DROP ANY INDEX, DROP ANY TABLE, SELECT ANY TABLE , SELECT ANY DICTIONARY, UPDATE ANY TABLE

• Lastly, the SELECT\_CATALOG\_ROLE role is required with the Admin option.

**Note:** You can set the Mobile Server privileges independently through an API. See Section 3.16, "Set DBA or Operational Privileges for the Mobile Server" in the *Oracle Database Lite Developer's Guide*.

Click Next.

8. If this is a new Repository, the following message is displayed:

No existing Repository found. A new Repository will be installed.

Click Next.

**9.** Enter the username and password for the Mobile Server Repository. The default name is MOBILEADMIN. This schema contains all database objects used by the Mobile Server. Also, check whether you want to install sample applications or not. Click **Next**.

**Note:** If you choose to install the samples, then the following Mobile Server user accounts will be created: JOHN, JANE, JACK, and JUNE. These user accounts have default passwords; thus, you should immediately modify the passwords after the installation complete through Mobile Manager.

You should install the samples only on a development system; you should NEVER install the samples on a production Mobile Server. Doing so creates a security risk on your production environment. The default user accounts that are created as part of the samples may be cause a security risk, as they could provide unauthorized access to your production system.

- **10.** Enter the Mobile Server administrator username and password that you will use to log into the Mobile Manager.
- 11. Enter the client schema username and password for the schema where the demo applications are installed. When the user accesses the user data in the Mobile Server repository, the Mobile Server authenticates the schema username and password before access is provided to the user data.
- **12.** A summary screen appears informing you if a repository is installed or not. Click **Next**.
- **13.** The installation screen appears. Wait until the install is completed. Click **Next**.
- 14. Once the repository wizard is finished, click **Finish** to leave the wizard.
- **15.** Click **Exit** to complete the installation.
- 16. Review the installation log files for any errors, which are located in ORACLE\_ HOME\mobile\server. The repository.log file contains the log file of all general installation errors; the samples.log file contains a log of the sample installation errors.
- **17.** If you are installing on top of any version of the application server, then restart the application server.

### 4.3.2 Silent Install of Mobile Server and MDK Components

You can execute a command-line tool that runs the installer in silent mode. That is, it installs either the Mobile Development Kit or the Mobile Server for you without having to use the Installation GUI. The following sections describe how to silently install these components on either the UNIX or Windows platforms:

- Section 4.3.2.1, "Silent Install Mobile Server or the Mobile Development Kit on UNIX"
- Section 4.3.2.2, "Silent Install for Mobile Server or Mobile Development Kit on Windows"

#### 4.3.2.1 Silent Install Mobile Server or the Mobile Development Kit on UNIX

You can install the Mobile Server and/or the Mobile Development Kit by using the runInstaller command, which is on the top level of the CD or the downloaded ZIP file for the product.

There are two response files that contain variables that define how the Mobile Server or the MDK are installed, which are located in the stage/Response folder of the CD or ZIP file.

**Note:** If you use Mobile Server in standalone mode for your middle-tier, do not use an Oracle Home that has any version of OracleAS installed.

If you use OracleAS as your middle-tier, then you must install Oracle Database Lite into the same Oracle Home where the application server is installed.

- The response file for installing the Mobile Server is oracle.lite.install\_ type\_2.rsp. The variables that you can modify in this file for defining your install are as follows:
  - Define the ORACLE\_HOME destination directory, as follows:

ORACLE\_HOME="\private\olite\orahome\10gr2"

Define the name for your Oracle Home, as follows:

ORACLE\_HOME\_NAME="OLITE10g"

 Provide the hostname, port, and user for the back-end database, where the repository is to be installed, as follows:

db\_info={"my-pc.us.oracle.com","1521","myuser"}

 Specify true or false if the repository is to be created on the back-end database, as follows:

b\_repository=false

 Provide the Mobile Server port number, where incoming clients connect to it, as follows:

s\_mobile\_port="80"

Provide the database SYSTEM username and password, as follows:

s\_olite\_sysdb\_username="myuser"
s\_olite\_sysdb\_pwd="mypwd"

Provide the Mobile Server schema name and password, as follows:

s\_olite\_mb\_user="myschema"
s\_olite\_mb\_pwd="myschemapwd"

Provide the Mobile Server demo schema user name and password, as follows:

s\_olite\_demoschema\_username="demoschema"
s\_olite\_demoschema\_pwd="demoschemapwd"

Provide the Mobile Server admin user name and password, as follows:

```
s_olite_admin_username="adminuser"
s_olite_admin_pwd="adminpwd"
```

The response file for installing the MDK is oracle.lite.install\_type\_
 1.rsp. You can define two variables in this file for your install—the Oracle Home and the name for the Oracle Home—as follows:

```
ORACLE_HOME="c:\olite10g"
ORACLE_HOME_NAME="OLITE10g"
```

If you want to install both the Mobile Server and the MDK, execute the runInstaller command twice; each execution is provided a different response file. The following installs the Mobile Server, as follows:

```
./runInstaller -responseFile
    /full_directory_path_to_response_file/oracle.lite.install_type_2.rsp
    -silent -nowelcome
```

where the options for this command are as follows:

Table 4–3 The runInstaller Command Options

| Command Option | Description                                                                                                    |
|----------------|----------------------------------------------------------------------------------------------------|
| responseFile   | Provide the path and name of the response file for the component that you are installing. There are two response files: one for installing the Mobile Server and one for installing the MDK. |
| silent         | Always use this option, as it defines that this is a silent installation.                                                                                                    |
| nowelcome      | Stops the GUI from displaying.                                                                                                    |

### 4.3.2.2 Silent Install for Mobile Server or Mobile Development Kit on Windows

Command to run the installer in silent mode for Windows.

```
setup.exe -responseFile
/full_directory_path/stage/Response/oracle.lite.install_type_2.rsp
-silent -nowelcome
```

Variables to be filled for silent install in the response file oracle.lite.install\_ type\_2.rsp to install Oracle Database Lite are as follows:

Define the ORACLE\_HOME destination directory, as follows:

ORACLE\_HOME="\private\olite\orahome\10gr2"

Define the name for your Oracle Home, as follows:

ORACLE\_HOME\_NAME="OLITE10g"

 Provide the hostname, port, and user for the back-end database, where the repository is to be installed, as follows:

db\_info={"my-pc.us.oracle.com","1521","myuser"}

 Specify true or false if the repository is to be created on the back-end database, as follows:

b\_repository=false

Provide the Mobile Server port number, where incoming clients connect to it, as follows:

s\_mobile\_port="80"

Provide the database system username and password, as follows:

s\_olite\_sysdb\_username="myuser"
s\_olite\_sysdb\_pwd="mypwd"

Provide the Mobile Server schema name and password, as follows:

s\_olite\_mb\_user="myschema"
s\_olite\_mb\_pwd="myschemapwd"

• Provide the demo schema user name and password, as follows:

```
s_olite_demoschema_username="demoschema"
s_olite_demoschema_pwd="demoschemapwd"
```

Provide the Mobile Server administrator user name and password, as follows:

```
s_olite_admin_username="adminuser"
s_olite_admin_pwd="adminpwd"
```

Variables in the oracle.lite.install\_type\_1.rsp response file to install Mobile SDK, are as follows:

```
ORACLE_HOME="c:\olite10g"
ORACLE_HOME_NAME="OLITE10g"
```

### 4.3.3 Install Multiple Mobile Servers Against the Same Mobile Server Repository (Farm)

In some cases, you may want to have multiple Mobile Servers using the same Mobile Server repository. For example, as Figure 4–1 shows, if you wanted to load balance your Mobile Clients across multiple Mobile Servers, you could add a load balancer, such as BIG-IP or Oracle WebCache, before the shared Mobile Servers, and then your clients would be balanced across these Mobiles Servers, of which each accesses the same data in the shared repository.

This is the type of configuration that entails an Oracle Database Lite Farm.

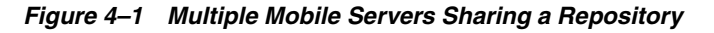

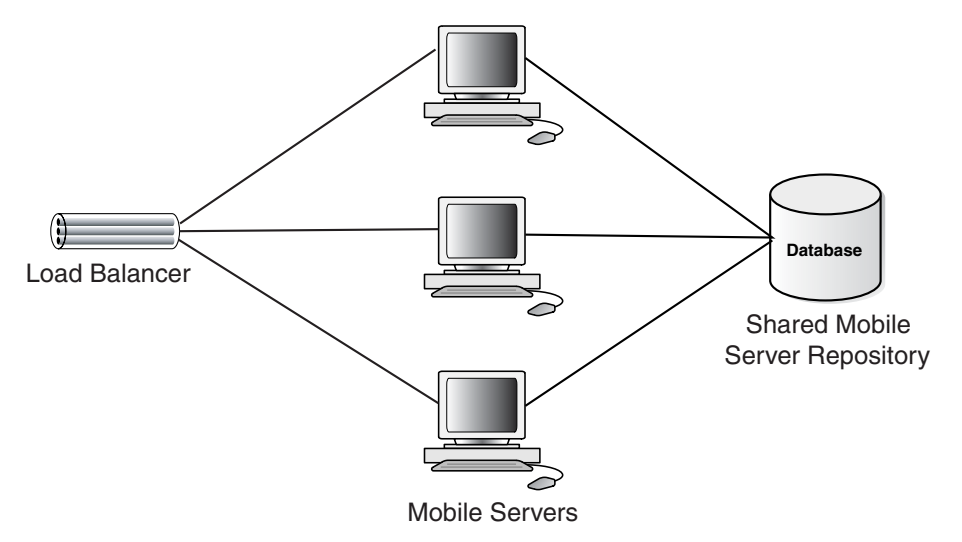

You can install multiple Mobile Servers, each on its own host, that use the same Mobile Server Repository, as follows:

- 1. Install the first Mobile Server and the Mobile Server Repository following the instructions in Section 4.3.1.2, "Installation of Mobile Server".
- **2.** For each subsequent Mobile Server, follow the instructions in Section 4.3.1.2, "Installation of Mobile Server", supplying the same host name, port and SID where the Mobile Server Repository exists and select **Yes** for creating the repository, which registers the shared Mobile Server with the repository.

### 4.3.4 Install Oracle Database Lite on Linux

Oracle Database Lite 10g includes a Mobile Development Kit for Linux.

The following sections provide considerations when installing Oracle Database Lite on a Linux platform:

- Section 4.3.4.1, "Patch Required if Using Linux Redhat 3.0"
- Section 4.3.4.2, "Providing Enough Swap Space on the Linux Platform"

### 4.3.4.1 Patch Required if Using Linux Redhat 3.0

If you install Oracle Database Lite 10*g* on Linux Redhat 3.0 and the following error occurs, apply the 3006854 patch and start the installation again.

Error occurred during initialization of VM Unable to load native library: /tmp/myhost/jre/lib/i386/libjava.so: symbol \_\_libc\_wait, version GLIBC\_2.0 not defined in file libc.so.6 with link time reference.

### 4.3.4.2 Providing Enough Swap Space on the Linux Platform

If the swap space is not sufficient on your Linux machine, then modify the value for the SWAP\_SPACE variable in the install/linux/oraparam.ini file. The default value is set to SWAP\_SPACE=1536. For example, if your machine is not as powerful, decrease the swap space; for example, SWAP\_SPACE=1024.

### 4.3.5 Install Oracle Database Lite on Symbian Devices

The following sections describe the installation directions for Symbian devices:

- Section 4.3.5.1, "Prerequisites for Installation"
- Section 4.3.5.2, "Oracle Database Lite 10g Components"
- Section 4.3.5.3, "Installing Oracle Database Lite on Symbian Devices"

### 4.3.5.1 Prerequisites for Installation

Before installing Oracle Database Lite, perform the following:

- You must install the SDK for the target device on the development machine. For example, if you are using a Motorola device, go to www.motorola.com and download the M1000 SDK on the development machine.
- It is recommended, but not mandatory, that for development, you install the target device development suite of either the "PC Suite" or "Desktop Suite".
- In order to use command-line prompts on your device, you need to install eshell.exe on the device. In addition, we recommend that you purchase a hardware keyboard to connect to your phone to type in the eshell.exe window.

We assume that you have a basic Symbian OS development knowledge to develop your application.

### 4.3.5.2 Oracle Database Lite 10g Components

The following are the components that you will see when you install the Oracle Database Lite 10*g* for Symbian devices:

- OLAES.DLL: AES Encryption Module
- OLOBJ40.DLL: Core Database Module
- OLSQL40.DLL: SQL Parser Module

- OLOD2040.DLL: ODBC 2.0 Driver
- ZLIB.DLL: zlib Compression Module
- OCAPI.DLL: Synchronization Module
- POLITE.INI: System-wide Common Configuration File
- ODBC.INI: Data-source Name Management File
- OLITE40.MSB: Message File (English)
- CREATEDB.EXE: Utility to create a new database
- REMOVEDB.EXE : Utility to remove an existing database
- ENCRYPDB.EXE: Utility to encrypt a database
- DECRYPDB.EXE : Utility to decrypt an encrypted database
- ODBINFO.EXE: Utility to display/modify database setting

### 4.3.5.3 Installing Oracle Database Lite on Symbian Devices

To install Oracle Database Lite on Symbian devices, perform the following:

 On the development machine, unzip olite\_epoc.zip in the EPOCROOT directory. For example, the EPOCROOT directory could be C:\Symbian\8.0a\S60\_2nd\_FP2\_J.

When you complete the installation, the following files are unzipped:

- Header files are placed in the epoc32\include\olite directory.
- ARMI (urel) .lib files are placed in the epoc32\release\armi\urel directory.
- THUMB (urel) .lib files are place in the epoc32\release\thumb\urel directory.
- WINS (udeb) binaries and .lib files are copied into the epoc32/release/wins/udeb directory.
- Initial configuration files are copied into the epoc32\wins\c\System\Data directory.
- Samples are copied into the OliteEx directory.
- **2.** On the target device, perform the following:
  - **a.** For most devices, copy the olite\_core.sis file to the device using PC Suite, Desktop Suite, or an external memory card. If you are using the Sony Ericsson P910 device, then you must copy the olite\_core\_uiq2x.sis file to the device.
  - **b.** Install the olite\_core.sis file (or the olite\_core\_uiq2x.sis file, if using the Sony Ericsson P910 device), which causes the following:

The following files are copied into the target drive, which by default is the !:\System\Libs\ directory: OLAES.DLL, OLOBJ40.DLL, OLSQL40.DLL, OLOD2040.DLL, ZLIB.DLL, and OCAPI.DLL.

**Note:** You may chose a different target directory during installation.

If the configuration files do not already exist on the device, then the following files are copied into the C:\System\Data\ directory: polite.ini, odbc.ini, and olite40.msb.

**3.** To optionally install the Oracle Database Lite 10g Utility Tools, perform the following:

**Note:** These utility tools are command line based programs; thus, you need to install and use the eshell.exe program to execute them.

- **a.** For most devices, copy the olite\_tools.sis file to the target device using PC Suite, Desktop Suite, or a memory card. If you are using a Sony Ericsson P910, then copy the olite\_tools\_uiq2x.sis file.
- b. Install either the olite\_tools.sis file or if using the Sony Ericsson P910 device, the olite\_tools\_uiq2x.sis file. This copies the following files into the target directory (which by default is the !:\System\Programs\ directory): CREATEDB.EXE, REMOVEDB.EXE, ENCRYPDB.EXE, DECRYPDB.EXE, and ODBINFO.EXE.

**Note:** You may chose a different target directory during installation.

### 4.3.6 Client Install

See Chapter 2, "Installing Mobile Clients" in the *Oracle Database Lite Administration and Deployment Guide* for instructions on how to download the Mobile client onto the device.

### 4.3.7 Custom Install

The custom install option enables a user to install separate components within the Mobile Development Kit and Mobile Server. This is only for the user who is familiar with these components and not for the beginner.

## 4.4 Post-Installation Configuration Requirements

The following describes any post-installation requirements:

- Section 4.4.1, "Setup DISPLAY Variable for UNIX Systems in Oracle Application Server"
- Section 4.4.2, "Enabling Branch Office on Windows XP Service Pack 2"

### 4.4.1 Setup DISPLAY Variable for UNIX Systems in Oracle Application Server

If you are using a UNIX system, you may have to configure the DISPLAY variable. Mobile Manager uses UIX to create the graphics in its display, which requires access to your XServer. If you have the XServer on the local machine where the Mobile Manager is executing, then you do not have to perform any configuration. However, if the XServer is on another machine, then set the DISPLAY variable in the OPMN component of the Oracle Application Server to point to that machine. In the opmn.xml file, modify the <environment> section and add the following property:

<prop name="DISPLAY" value="hostname:display\_number.screen\_number"</pre>

where the host is the machine where the XServer is available. For example, if the XServer is on myhost, then set the *DISPLAY* environment variable, as follows:

```
<prov name="DISPLAY" value="myhost:0.0"
</prov name="DISPLAY" value="myhost:0.0"
```

### 4.4.2 Enabling Branch Office on Windows XP Service Pack 2

When you install Windows XP Service Pack 2, the Internet Connection Firewall (ICF) defaults to ON. In order for the Branch Office Server to work properly, you either need to turn the ICF OFF or enable port 1160 within the ICF. To enable port 1160, go to the Windows Firewall control on your Windows machine. Select the Exception tab. Click **Add Port**. Add port 1160 with any name.

# 4.5 Starting Mobile Server

You can start the Mobile Server through the Windows All Programs item or automatically when you start the middle-tier. Both options are described below:

- Select All Programs->Oracle Database Lite 10g->Mobile Server
- Mobile Server is automatically started when you start the middle-tier, as follows:
  - If you are using standalone Mobile Server, which uses OC4J standalone, start the standalone version by executing the following:

```
cd ORACLE_HOME\Mobile\Server\bin runmobileserver
```

**Note:** The runmobileserver script contains the default Java flags for starting OC4J. If you want to modify the flags for how Mobile Server is started, you can modify the runmobileserver script.

You should no longer use the webtogo.exe to launch the standalone version of the Mobile Server.

If you want to stop the standalone Mobile Server, you need to stop the OC4J standalone process by executing admin.jar. If you use the -shutdown option, then it waits for the process to end normally. To end immediately, use the -shutdown force option. Both options are as follows:

java -jar admin.jar ormi://<mobile\_server\_host>:<port> oc4jadmin <mobileadmin\_password> -shutdown

To end immediately, use the following -shutdown force option:

### Where:

- \* The <mobile\_server\_host> is the host where the standalone Mobile Server resides.
- \* The <port> is the port number on the Mobile Server
- \* The <mobileadmin\_password> is the password you use when you sign in as the mobile administrator for Mobile Server.

Refer to the OC4J documentation for full details.

OR

 Start OracleAS through the Windows Services panel. Alternatively, you can start the application server from the OracleAS GUI.

**Note:** If you have installed the Web Cache with your application server installation, then you must always start the Web Cache in order for Mobile Server to execute properly. If Web Cache has not been started, you will receive a Page Not Found when directed to the http://<application server host>:7777/webtogo/index.html page.

### 4.6 Testing Your Mobile Server Installation

To test whether your Mobile Server was installed correctly, test it in one of the following ways:

• If you are using the standalone version, test your Mobile Server through a browser with the following URL:

http://<machine-name>[:port]/webtogo

**Note:** If, after installation, you have port conflicts and need to change the port number for OC4J standalone, edit the file *ORACLE\_HOME*\mobile\_oc4j\j2ee\

mobileserver\config\http-web-site.xml and modify the following with an alternate port number. For all UNIX and Linux platforms, if you are not running as root or superuser when you start the server, then use a port number greater than 1024.

The following shows the port set to 80:

```
<web-site port="80" display-name="OracleAS Containers for J2EE HTTP
Web Site">
```

 If you are using OracleAS as your middle-tier, test Mobile Server through a browser with the following URL:

http://<machine-name>[:port]/webtogo

For more information on testing your installation using the samples, see Chapter 7, "Quick Start for Oracle Database Lite".

## 4.7 Removing Demo Applications

Before you use Oracle Database Lite in a production environment, you may wish to remove the demo applications. To remove the demo applications, execute the following batch file:

demoinstaller [-i | -u] <sys\_user> <sys\_pwd> <mobile\_user> <mobile\_pwd>

where the options are as follows:

| Option                                                | Description                                                                                                    |
|-------------------------------------------------------|----------------------------------------------------------------------------------------------------|
| -i or -u                                              | -i: install the demos                                                                                               |
|                                                       | -u: remove the demos                                                                                                |
| <sys_user> <sys_pwd></sys_pwd></sys_user>             | Provide the system username and password that are used to drop the schema in which the demos are installed.         |
| <mobile_user> <mobile_pwd></mobile_pwd></mobile_user> | Provide the Mobile Server log on username and password, which is necessary to remove the demos from the repository. |

The removal process enables you to delete the schema into which the applications were installed. If you did not use the schema for any other purpose, then allow the batch file to remove the demo application schema.

# 4.8 How to Uninstall Oracle Database Lite

After you remove the Oracle Database Lite components through the Oracle Universal Installer, also perform the following tasks:

- 1. Delete the following directories:
  - ORACLE\_HOME\Mobile
  - If you are using Oracle Database Lite Standalone, then delete the ORACLE\_ HOME\Mobile\_oc4j directory; if you are using Oracle AS, then delete the ORACLE\_HOME\j2ee\home\applications\mobileserver directory.
- 2. Drop TABLESPACE SYNCSERVER INCLUDING CONTENTS
- 3. Delete the Mobile01.dbf database file from the operating system.

# **Installing Your Mobile Client**

One of the benefits of Oracle Database Lite is that you can have an application downloaded onto a device, where data can be synchronized between the device and the back-end Oracle database.

In general, the types of Mobile clients are as follows:

- Windows clients (such as OC4J, Web-to-Go, Branch Office, and BC4J): The application built for these clients uses a Java browser.
- Linux, Win32, and WinCE clients: These applications are client/server applications. Thus, start the application as you would start any application on these platforms.
- Broadbeam-enabled clients, which are used for network routing.

**Note:** On each client device, only one user can be installed for each device; that is, you cannot have multiple users on a single client device. In addition, you can configure only one device for a particular user/Mobile Client combination. That is, you cannot install the same Mobile Client for the same user on more than one device. For example, it is not possible to have two devices both executing a Mobile Client for Web-to-Go for the user JOHN. Server initiated synchronizations, where data changes from the server are automatically synchronized to the device, will not work properly.

The following sections detail how to install Mobile Client software on your client machine:

- Section 5.1, "Preparing the Device for a Mobile Application"
- Section 5.2, "Installing the Mobile Client Software"
- Section 5.3, "Configuring for Default Sync When Installing the Client"
- Section 5.4, "Configuring the Client for Secure Socket Layer (SSL)"
- Section 5.5, "Specifying Whether the Client Uses a Static or Dynamic (DHCP) IP Address"
- Section 5.6, "Using Offline Instantiation to Distribute Multiple Mobile Clients"

See Chapter 2, "Managing the Mobile Client" in the *Oracle Database Lite Administration and Deployment Guide* for instructions on how to perform certain functions on the client. See Chapter 1, "Using the Workspace for Managing the Mobile Server" in the *Oracle Database Lite Administration and Deployment Guide* for information on how to manage functionality from the Mobile Server.

# 5.1 Preparing the Device for a Mobile Application

In order for a device to execute Mobile applications, you must do the following:

```
Note: Install the Mobile client for any application after the application is published.
```

1. Install the Oracle Database Lite Mobile client software that is appropriate to the client platform on your client machine. For example, install either the Mobile client for Win32, Mobile client for OC4J or Web-to-Go on a Windows 32 client machine.

See Section 5.2, "Installing the Mobile Client Software" for a full description.

2. Download the user applications and its associated data.

Synchronize the Mobile client for the first time. When you sign in with the username/password of the Mobile user who owns the Mobile applications to which this user has access are downloaded. In addition, the data for each application is retrieved.

**Notes:** The username and password are limited to a maximum of 28 characters.

For more information about synchronization, see Chapter 5, "Managing Synchronization" in the *Oracle Database Lite Administration and Deployment Guide*.

**3.** You can now launch your applications from your client machine or from your Mobile device.

# 5.2 Installing the Mobile Client Software

Before you install the Mobile Client on your device, make sure that there is 1 MB of space available to download the setup.exe. Also, we do not support a configuration scenario where, on a single system, both a Mobile client and the Mobile Development Kit (MDK) is installed.

**Note:** If you are installing a Mobile Client for Linux Web-to-Go, follow the instructions provided in Section 5.2.1, "Installing Web-to-Go on Linux" before downloading the setup.exe.

To install the Mobile client software, perform the following tasks.

1. On the client, open a browser to point to the Mobile Server using the following URL.

http://<mobile\_server>:<port>/webtogo/setup

**Note:** Substitute https if using HTTP over SSL.

Figure 5–1 displays the Mobile client setup page, which contains links to install Mobile client software for multiple platforms and languages. You can select another language than English on the Language pulldown.

For viewing platforms, you can choose to see all available platforms for the indicated language, or only those platforms for Windows or Windows CE with the Platform pull-down menu.

**NOTE**: All displayed CAB files for Windows and WinCE are optimized for size to minimize the footprint on your device; thus, no Java, msql or utility support are provided in these CAB files. If you want Java, msql, or utility support; then, before you install the client software, you must replace the lighter CAB file with the full featured SDK CAB file, as described in Section 5.2.2, "Use SDK CAB Files for Client Install for Java, MSQL, and Utility Support".

**Note:** Only the Mobile Development Kit has the full National Language Support for (Traditional and Simplified) Chinese, Japanese, and Korean (CJK). All other components, including Mobile clients, support CJK without the Traditional Chinese language. However, the Simplified Chinese language is supported.

When you select the language, the collation sequence for the Oracle Lite database is also preconfigured for you. You can only perform a linguistic sort on Oracle Lite databases that have the collation sequence of FRENCH, GERMAN, CZECH, OR XCZECH. You cannot do a linguistic sort on a BINARY collation sequence, which is used with all languages, except the three previously listed.

### Figure 5–1 Mobile Client Setup Page

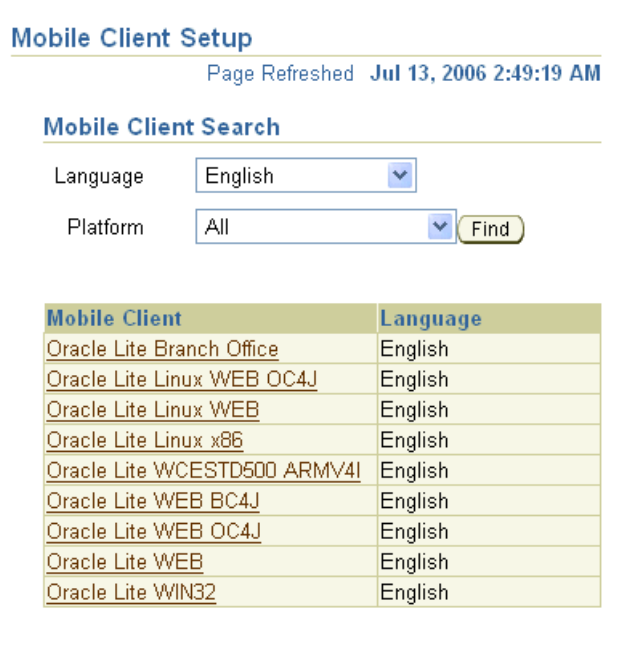

**Note:** Available clients may differ. See *Oracle Database Lite Administration and Deployment Guide* for more information.

2. Click the Mobile client for your language and client platform.

**Note:** There are two client versions for the Web-to-Go model. The Oracle Lite WEB and the Oracle Lite WEB OC4J. Use Oracle Lite WEB OC4J when you need full J2EE 1.3 compliance. The original Oracle Lite Web client uses the Oracle Lite Servlet engine, which does not support all features for J2EE 1.3. The Oracle Lite WEB OC4J uses the OC4J stack within OracleAS; thus, you have full J2EE 1.3 support. However, you also must create the client according to OC4J/J2EE specifications.

**3.** The Save As dialog box appears. The file name field displays the setup executable file for the selected platform as an . exe file type. Save the executable file to a directory on the client machine.

**Note:** For WinCE, you install any of the Oracle Lite Windows Mobile platforms to ActiveSync. Then, when the device is put into the cradle, ActiveSync installs the Oracle Database Lite onto the device when it synchronizes.

- **4.** Install the Mobile client. For all platforms, except installing WinCE on ActiveSync, go to the directory where you saved the setup executable file. Double-click the file to execute it.
- **5.** Enter the username and password for the Mobile user. On each client device, only one user can be installed for each device; that is, you cannot have multiple users on a single client device.

**Note:** The username and password are limited to a maximum of 28 characters long.

- 6. Provide the client directory name where to install the Mobile client.
- **7.** Once installed, synchronize the Mobile client for the first time. During the first synchronization, all applications and data for this user is brought down and installed on your Mobile client. See Table 5–1 for a description of synchronization for each platform.

**Note:** See Section 5.3, "Configuring for Default Sync When Installing the Client" for directions on how to enable a default synchronization after any client installation on your device.

| Oracle Mobile Client                                                      | Initial Synchronization Details                                                                                                    |                                                                                                    |  |
|---------------------------------------------------------------------------|----------------------------------------------------------------------------------------------------|----------------------------------------------------------------------------------------------------|--|
| Oracle Lite WEB or Oracle<br>Lite WEB OC4J, both for<br>Web-to-Go support | The<br>exe<br>Mo<br>at a                                                                                                    | The synchronization step takes place when you click <b>Next</b> , after executing the setup.exe. This prompts you to login to the Mobile client for OC4J or Web-to-Go. If you want to synchronize at another time, do the following:                                                                                                    |  |
|                                                                           |                                                                                                    | Open a browser to the Mobile client. For example, if you install a Web client with port 8080, point the browser to http://localhost:8080/webtogo.                                                                                                    |  |
|                                                                           | 2.                                                                                                    | Log in with the username/password for the Mobile user.                                                                                                    |  |
|                                                                           | 3.                                                                                                    | Click <b>Sync</b> on the tabs in the upper right corner.                                                                                                    |  |
| Oracle Lite PocketPC for<br>WinCE devices                                 | If you install the PocketPC platform to ActiveSync, insert the<br>WinCE device in the cradle. ActiveSync performs a<br>synchronization to install Oracle Database Lite on the device.<br>After Oracle Database Lite is installed on the device, then start<br>the Device Manager Agent on the device by executing<br>dmagent.exe, which is in the orace directory. |                                                                                                    |  |
| All other platforms                                                       | Perform the following steps.                                                                                                    |                                                                                                    |  |
|                                                                           | 1.                                                                                                    | Locate the directories where you installed the runtime libraries, and launch the Mobile Sync application.                                                                                                    |  |
|                                                                           | 2.                                                                                                    | The mSync dialog appears. Enter the user name and<br>password of the Mobile user. If you do not know your user<br>name and password, ask your system administrator, who<br>creates users and assigns passwords to each user. In the<br><b>Server</b> field, enter the URL for your Mobile Server. Click<br><b>Apply</b> and click <b>Sync</b> . |  |

 Table 5–1
 Initializing the First Synchronization for Each Mobile Client Platform

### 5.2.1 Installing Web-to-Go on Linux

Perform the following to install and run Web-to-Go on Linux.

# **WARNING:** If you are testing the Oracle Database Lite on Suse Linux, you must do the following before installation:

ln -s /usr/lib/libssl.so.0.9.7 /usr/lib/libssl.so.4
ln -s /usr/lib/libcrypto.so.0.9.7 /usr/lib/libcrypto.so.4

Once the installation is complete, perform your tests and then remove the soft links, as these may cause problems with other programs you have installed on your machine. This instruction is only for testing and should not be a permanent option.

- 1. Set the following environment variables:
  - Set OLITE\_HOME to where Oracle Database Lite is installed, such as /home/<user>/olite
  - Set JAVA\_HOME to the Java installation directory
  - Add the following to the LD\_LIBRARY\_PATH
     \$JAVA\_HOME/jre/lib/i386
     \$JAVA\_HOME/jre/lib/i386/server
     \$OLITE\_HOME/bin
  - Add \$OLITE\_HOME/bin to the PATH

- **2.** Download the Web-to-Go setup executable by clicking the "Oracle Lite Linux WEB" link on the Mobile Server setup page.
- **3.** After the download is complete, set execution permissions on the setup executable with chmod 755 setup.
- 4. Execute the setup command, as follows:

./setup

5. To start Web-to-Go in the debug mode, do the following:

```
cd $OLITE_HOME/bin
./webtogo -d0
```

To start Web-to-Go in the daemon mode, do the following:

cd \$OLITE\_HOME/bin ./webtogo

To kill Web-to-Go, which is in the daemon mode, do the following:

cd \$OLITE\_HOME/bin ./webtogo -k

To uninstall Web-to-Go and delete the database files, perform the following:

```
cd $OLITE_HOME ./uninst
```

The dmagent is automatically launched in a daemon mode when setup is executed. However if you want to restart it, first kill the current process and then perform the following:

```
cd $OLITE_HOME/bin
./dmagent
```

### 5.2.2 Use SDK CAB Files for Client Install for Java, MSQL, and Utility Support

The Windows and WinCE CAB files that are included, by default, in the client installation setup directory does not include Java, msql, and utility support in order to reduce the footprint on the client devices. If you want to be able to download the full featured SDK CAB files, perform one of the following:

- Section 5.2.2.1, "Downloading SDK CAB Files for PPC50 ARMV4I and PPC2003 ARMV4"
- Section 5.2.2.2, "Downloading SDK CAB Files for WCESTD500 ARMV4I and WCESTD500 X86"

### 5.2.2.1 Downloading SDK CAB Files for PPC50 ARMV4I and PPC2003 ARMV4

The SDK CAB files are installed with the MDK install.

 Copy and rename the CAB file. The CAB files are named olite.<language>.<platform>.<chipset>\_sdk.CAB. Rename the CAB file to olite.cab. The SDK CAB files are installed with the MDK in the following directory:

<ORACLE\_HOME>\Mobile\SDK\wince\<platform>\cabfiles\

After renaming to olite.cab, copy the SDK CAB file to the appropriate directory depending on the device software and language, as follows:

- Oracle Lite PPC50 ARMV4I: Copy the olite.cab file to the <ORACLE\_ HOME>\mobile\_ oc4j\j2ee\mobileserver\applications\mobileserver\setup\<la nguage>\stdsdk500\armv4i\ directory.
- Oracle Lite PPC2003 ARMV4: Copy the olite.cab file to the <ORACLE\_ HOME>\mobile\_ oc4j\j2ee\mobileserver\applications\mobileserver\setup\<la nguage>\stdsdk500\armv4\ directory.

You are replacing the smaller CAB files with the SDK CAB files.

**2.** On the client, open a new browser that points to the setup page to pull down the platform with the SDK CAB file.

### 5.2.2.2 Downloading SDK CAB Files for WCESTD500 ARMV4I and WCESTD500 X86

The WCESTD500 SDK CAB files will not show up in the setup UI unless you create a platform for them. For a full description, see Section 7.5.4.3.2, "Register the WCESTD500 SDK CAB Files with Java, msql, and Utility Support" in the *Oracle Database Lite Administration and Deployment Guide*.

# 5.3 Configuring for Default Sync When Installing the Client

In the default configuration, all Mobile clients do not automatically synchronize after you install the client. However, you can modify your configuration to automatically sync each client after it is installed, as follows:

- **1.** Logon to the Mobile Server as an Administrator and launch the Mobile Manager tool.
- 2. Click on Mobile Devices, followed by Administration.
- 3. Click on Command Management.
- 4. Edit the Command Device Info (Retrieve device information).
- **5.** Insert 'Synchronize' as a Selected Command and click **Apply** to accept the changes.

See Section 7.7, "Sending Commands to Your Mobile Devices" in the *Oracle Database Lite Administration and Deployment Guide* for more details on sending commands to your Mobile device.

# 5.4 Configuring the Client for Secure Socket Layer (SSL)

As the end user, you can configure the Mobile client for OC4J or Web-to-Go to establish an SSL connection between the Mobile client and the Mobile Server. A complete description of how to configure your Mobile client to use SSL is described in Section 12.1.4, "Client-Side Configuration for Secure Socket Layer (SSL)" in the Oracle Database Lite Administration and Deployment Guide.

# 5.5 Specifying Whether the Client Uses a Static or Dynamic (DHCP) IP Address

Use the IP\_CONFIG parameter in the server webtogo.ora file to specify the method the client uses to retrieve its IP address. Your client device can use either a static IP address or a dynamic (DHCP) method in retrieving an IP address. If you are using DHCP, then you need to set this parameter to DYNAMIC; the default is STATIC.

If you are using DHCP, then the underlying code needs to know to not use the IP address that was used for the previous connection/synchronization. If you are using DHCP and have set this parameter to STATIC, your synchronization may never occur, since it is probably trying to synchronize to an IP address that is no longer valid for this device.

You set this parameter in the server webtogo.ora file, so that the Mobile Server knows if the client is DHCP, then may have a different IP address each time.

For more information, see Section A.1, "WEBTOGO" in the *Oracle Database Lite Administration and Deployment Guide*.

# 5.6 Using Offline Instantiation to Distribute Multiple Mobile Clients

You can enable your users to install their client using a distribution method, such as a CD, through the network, or email. To install the Mobile client and perform the first synchronization to retrieve the applications (with the initial data) can be a performance issue. In this case, the administrator pre-creates the Mobile binaries with the user ODB files (includes the applications and data for the user) to the client. The download of this package is faster than having each user perform the first synchronization on their device. Thus, this procedure helps users avoid an expensive performance hit when creating and synchronizing the Mobile client for the first time.

Offline instantiation is a tool that enables an administrator to gather and package the Mobile client binaries and the user applications and data into a single directory. Offline instantiation is part of the Mobile Development Kit, which can be installed only on a Windows platform. Thus, you create all of your user distribution files on a Windows machine and you can only create multiple user distribution files for OC4J, Web-to-Go, Branch Office, Win32, and WinCE Mobile clients. We recommend that you use the same Windows environment where a Mobile server exists to create your distribution files.

See Chapter 8, "Offline Instantiation" in the *Oracle Database Lite Administration and Deployment Guide* for full instructions on how to use the Offline Instantiation engine to create and deploy multiple clients.

# **Upgrade Oracle Database Lite**

The following sections describe the steps for upgrading your Oracle Database Lite software:

- Section 6.1, "Upgrade Your Oracle Database Lite from 5.0.2.x to 10g Release 3"
- Section 6.2, "Upgrade Your Oracle Database Lite from 10g Release 1 or 2 to 10g Release 3"
- Section 6.3, "Upgrade the Mobile Client"

# 6.1 Upgrade Your Oracle Database Lite from 5.0.2.x to 10g Release 3

The following sections describe the steps for upgrading your Oracle Database Lite software from 5.0.2.x to 10g Release 3:

- Section 6.1.1, "What 5.0.2.x Versions Can I Upgrade to 10g Release 3?"
- Section 6.1.2, "Pre-Upgrade Instructions for the 5.0.2.x Version"
- Section 6.1.3, "Upgrade Your 5.0.2.x Version Mobile Server Repository"
- Section 6.1.4, "Upgrade Your 5.0.2.x Version Existing Applications"
- Section 6.1.5, "Upgrading BC4J Mobile Client 5.0.2.x to Version 10g Release 2"
- Section 6.1.6, "Upgrading 5.0.2.x Version Branch Office"
- Section 6.1.7, "Use the Appropriate Context for Your Mobile Server"
- Section 6.1.8, "Migrate Your 5.0.2.x Version Users From the Mobile Server Repostory to the Oracle Internet Directory"
- Section 6.1.9, "Post-Upgrade Instructions for 5.0.2.x Version"
- Section 6.1.10, "Remove the 5.0.2.x Installation"
- Section 6.1.11, "New Consolidator Sequence Properties Added During Upgrade"
- Section 6.1.12, "Upgrade Oracle Database Lite Release 2 to Release 3"

### 6.1.1 What 5.0.2.x Versions Can I Upgrade to 10g Release 3?

When you upgrade your Oracle Database Lite 5.0.2.x version to Oracle Database Lite 10g Release 3, you need to upgrade, as follows:

**1.** Upgrade your Oracle Database Lite 5.0.2.x to Oracle Database Lite 10g Release 2. There is no straight upgrade from 5.0.2.x to Oracle Database Lite 10g Release 3.

 Upgrade the Oracle Database Lite 10g Release 2 to Release 3. See Section 6.2, "Upgrade Your Oracle Database Lite from 10g Release 1 or 2 to 10g Release 3" for more details.

Upgrading Oracle Database Lite from 5.0.2.x to 10g Release 2 is only supported in a separate *ORACLE\_HOME* from the previous installation; thus, an existing Oracle Database Lite 5.0.2.x installation cannot be upgraded to the Oracle Database Lite 10g Release 2 in the same *ORACLE\_HOME*.

Table 6–1 details what version of Oracle Database Lite and *i*AS installation can be upgraded to Oracle Database Lite 10g Release 2.

|                                           | 10 <i>g</i> R2 Standalone<br>(different Oracle Home) | 10 <i>g</i> R2 on <i>i</i> AS 10.1.2 | 10 <i>g</i> R2 on<br><i>i</i> AS 10.1.2 with OID 10.1.2 |
|-------------------------------------------|------------------------------------------------------|--------------------------------------|---------------------------------------------------------|
| 5.0.2.x Standalone                        | Supported                                            | Supported                            | Not Supported                                           |
| 5.0.2.x and <i>i</i> AS 9.0.2             | Supported                                            | Supported                            | Not Supported                                           |
| 5.0.2.x and <i>i</i> AS 9.0.2<br>with OID | Not Supported                                        | Not Supported                        | Supported                                               |
| 5.0.2.x and <i>i</i> AS 9.0.3             | Supported                                            | Supported                            | Not Supported                                           |
| 5.0.2.x and <i>i</i> AS 9.0.3 with OID    | Not Supported                                        | Not Supported                        | Supported                                               |

Table 6–1 Upgrading 5.0.2.x Oracle Database Lite to 10g Release 2

### 6.1.2 Pre-Upgrade Instructions for the 5.0.2.x Version

In order to upgrade your Oracle Database Lite 5.0.2.x installation, perform the following:

1. If you are upgrading a 5.0.2.10 Mobile Server that uses Oracle9*i*AS (version 9.0.4), then remove references to the wtgias.conf and wtgapach.conf files from the Oracle9*i*AS oracle\_apache.conf or the HTTP httpd.conf configuration files before you perform the upgrade for the Mobile Server. The following line is an example of the reference to the wtgias.conf file:

include "c:\olite502\Mobile\Server\bin\wtgias.conf"

- 2. If you have multiple Mobile Servers that use the same Mobile Server Repository on a back-end database, you must shut down all of these Mobile Servers before you start the upgrade. Then, upgrade one of these Mobile Servers and the Mobile Server Repository. After this upgrade completes successfully, you can upgrade each additional Mobile Server that uses the Repository. After all of the shared Mobile Servers are upgraded, you can restart them.
- **3.** Install the current version of Oracle Database Lite in a separate Oracle Home than your 5.0.2.x version.

**WARNING:** Upgrading Oracle Database Lite version 5.0.1.x or previous versions is not supported with this process. You must first upgrade to 5.0.2.x before starting this process.

See Chapter 4, "Installation of Oracle Database Lite" for instructions on how to install Oracle Database Lite. When the Repository Wizard is executed, see Section 6.1.3, "Upgrade Your 5.0.2.x Version Mobile Server Repository" for directions on how to upgrade the repository on the back-end database.

### 6.1.3 Upgrade Your 5.0.2.x Version Mobile Server Repository

During installation of Oracle Database Lite 10g Release 2, the Repository Wizard detects if you have a 5.0.2.x version of Oracle Database Lite installed and starts the upgrade process, as follows:

**Note:** If you need to start the Repository Wizard outside of the install process, execute *ORACLE\_HOME*\Mobile\Server\admin\repwizard

- 1. Enter the SYSTEM password. Click Next.
- 2. Select the schema that you are going to upgrade. Click Next.
- **3.** Enter the password for the Mobile Server Repository—MOBILEADMIN—and click **Yes** for installing sample applications. Click **Next**.
- A summary screen appears. Click Next.
- 5. After the repository is upgraded, click **Finish**.

To upgrade each individual Mobile Server, follow the instructions in Section 6.1.2, "Pre-Upgrade Instructions for the 5.0.2.x Version".

### 6.1.4 Upgrade Your 5.0.2.x Version Existing Applications

Once you have installed the Oracle Database Lite 10g Release 2 in a new Oracle Home and the Repository Wizard has upgraded the Mobile Server Repository successfully, you must execute the Application Upgrade Assistant to upgrade your existing applications.

**Note:** Before you upgrade the application, you must remove references to the wtgias.conf and wtgapach.conf files from the Oracle9iAS oracle\_apache.conf or the HTTP httpd.conf configuration files before you perform the upgrade for the Mobile Server. The following line is an example of the reference to the wtgias.conf file:

include "c:\olite502\Mobile\Server\bin\wtgias.conf"

The Application Upgrade Assistant moves the applications from the 5.0.2.x Oracle Home to your new 10g Release 2 Oracle Home. In addition, the assistant transforms your Mobile applications to the new application model. In previous versions, you could create a single Mobile application for all platforms with a single dataset. In 10g, you must create a single Mobile application for each platform, each with its own dataset. Thus, if you have the myapp application, the Application Upgrade Assistant transforms your myapp application into the following:

- Web platform: named myapp and exists in the myapp directory
- Win32 platform: named myapp\_win32 and exists in the myapp/win32 directory
- WinCE platform: named appropriately by the language and in a directory that is also named according to the language, as follows:
  - English: The application is named myapp\_wce\_Pocket\_PC\_us\_arm and exists in the /myapp/wce/Pocket\_PC/us/arm directory.

- Chinese: The application is named myapp\_wce\_Pocket\_PC\_cn\_arm and exists in the /myapp/wce/Pocket\_PC/cn/arm directory.
- Japanese: The application is named myapp\_wce\_Pocket\_PC\_jn\_arm and exists in the /myapp/wce/Pocket\_PC/jn/arm directory.
- Korean: The application is named myapp\_wce\_Pocket\_PC\_ko\_arm and exists in the /myapp/wce/Pocket\_PC/ko/arm directory.

**Note:** Only the Mobile Development Kit has the full National Language Support for (Traditional and Simplified) Chinese, Japanese, and Korean (CJK). All other components, including Mobile clients, support CJK without the Traditional Chinese language. However, the Simplified Chinese language is supported.

Each application is upgraded with the dataset and access rights that was in the original application.

In addition, Oracle Database Lite 10g Release 2 uses OC4J for all middle-tier functionality. Thus, all Mobile Web applications must now be contained within a J2EE WAR or JAR file. The Application Upgrade Assistant converts your applications by adding the required XML files and packages your Web applications into a WAR file and publishes these applications. However, for all future applications, you must create the XML files and package them into a WAR or JAR file.

The Application Upgrade Assistant is located in the following locations:

On a Windows environment:

ORACLE\_HOME\mobile\server\admin\ApplicationUpgradeAssistant.bat

On a UNIX environment:

ORACLE\_HOME/mobile/server/admin/ApplicationUpgradeAssistant.sh

On the command-line, supply the Mobile Server Repository Name, the Mobile Server Repository Password, and the old Oracle Home. The new Oracle Home destination is taken from the environment variables. For example, on a Windows system, where the repository name is MOBILEADMIN, its password is manager, the old Oracle Home is c:\oracle\ora502 and the new Oracle Home is c:\oracle\ora10g, execute as follows:

ApplicationUpgradeAssistant mobileadmin manager c:\oracle\ora502

### 6.1.4.1 Manual Upgrade Instructions For Web-to-Go Applications in Retrieving the OraUserProfile Class

In previous versions, Web-to-Go applications retrieved the OraUserProfile class as follows:

OraUserProfile p = ((OraHttpServletRequest)req).getUserProfile();

For Oracle Database Lite 10*g*, all existing and future Mobile applications must retrieve the OraUserProfile class with the following lines:

```
HttpSession s = request.getSession(true);
OraUserProfile p = (OraUserProfile)s.getAttribute ("x-mobileserver-user");
```

You must manually modify all existing Mobile applications to use the new method of retrieving the OraUserProfile class and then republish the application to complete the upgrade process for your 5.0.2.x Mobile applications.

### 6.1.5 Upgrading BC4J Mobile Client 5.0.2.x to Version 10g Release 2

If you have Oracle Database Lite 5.0.2.x, perform the following steps to upgrade your BC4J Mobile client to 10g Release 2:

- **1.** Upgrade the existing Oracle Database Lite 5.0.2.x to Oracle Database Lite 10g Release 2.
- **2.** If you have any 5.0.2.x Web-to-Go clients, which are upgrading to the 10g release 2, then first upgrade all your Web-to-Go clients before continuing to step 3.
- **3.** Add following line in the [WEBTOGO] section of server side webtogo.ora file and restart Mobile Server:

CLIENT\_502\_UPGRADE\_TYPE = BC4J

- 4. Login into the BC4J mobile client using the 5.0.2.x BC4J mobile client user.
- 5. Perform a synchronization.
- 6. Select Yes when prompted for "Do you want to upgrade".
- **7.** The upgrade program prompts for username and password, use the 5.0.2.x BC4J Mobile client username and password.
- 8. After all the BC4J mobile clients are upgraded, remove the CLIENT\_502\_ UPGRADE\_TYPE = BC4J parameter from the server side webtogo.ora file and restart the Mobile Server.

### 6.1.6 Upgrading 5.0.2.x Version Branch Office

To upgrade your 5.0.2.x version Branch Office to the 10g version of Oracle Database Lite, perform the following steps:

- **1.** Upgrade the existing Oracle Database Lite 5.0.2.x to Oracle Database Lite 10*g* Release 2.
- **2.** If you have any 5.0.2.x Web-to-Go clients, which are upgrading to version 10*g*, then first upgrade all all of these Web-to-Go clients before continuing to step 3.
- **3.** Add following line in the [WEBTOGO] section of server side webtogo.ora file and restart Mobile Server:

CLIENT\_502\_UPGRADE\_TYPE = BOS

- **4.** Login into the Branch Office Client using the 5.0.2.x Branch Office user.
- **5.** Perform a synchronization.
- 6. Select Yes when prompted for "Do you want to upgrade".
- **7.** The upgrade program prompts for a username and password, where you will provide the 5.0.2.x Branch Office username and password.
- **8.** After all of the Branch Office clients are upgraded, remove the CLIENT\_502\_ UPGRADE\_TYPE = BOS parameter from the server side webtogo.ora and restart the Mobile Server.

### 6.1.7 Use the Appropriate Context for Your Mobile Server

The servlet context that you use for all Web-to-Go applications is changed for this version. You must add the /webtogo/ servlet context to all URLs for your Web-to-Go applications. For example, in the past, you tested your Mobile Server using <hostname:port>/sample1/hello. For Oracle Database Lite 10g, enter <hostname:port>/webtogo/sample1/hello.

### 6.1.8 Migrate Your 5.0.2.x Version Users From the Mobile Server Repostory to the Oracle Internet Directory

If you want, you can use the Oracle Internet Directory (OID) for storing and retrieving user information instead of the Mobile Server Repository. To facilitate using OID, you must first migrate all user information from the repository into OID. Once migrated, you can use OID instead of the repository.

OID is part of the Oracle9iAS or Oracle Application Server.

When you migrate users from a Mobile Server repository into OID, you cannot have duplicate users in OID. So, if you migrate users from two repositories into a single OID, and you have users with the same name, but different passwords on two separate repositories, the user that is first migrated into OID is the one that is valid. The second attempt to migrate an existing username into OID from a different repository will not migrate and no message is provided. This can be a problem if you have two users in different repositories with different passwords.

Migrate your existing users in the repository to the OID through the oiduser tool, which is located in *ORACLE\_HOME*\mobile\server\bin. The oiduser tool migrates your existing users with either randomly-generated passwords or a common password.

- 1. Set the SSO\_ENABLED parameter in the webtogo.ora file to YES.
- 2. If you are using Oracle9iAS, then explicitly grant permission to the webtogo.jar file to enable calls originating from this JAR file by adding the following content to the jazn-data.xml file, which is located in the ORACLE\_HOME/config directory:

```
<grant>
<grant>
<grantee>
<codesource>
<url>file:$MIDTIER_ORACLE_HOME/mobile/server/bin/webtogo.jar</url>
</codesource>
</grantee>
</grantee>
<permission>
<class>oracle.ias.repository.schemaimpl.CheckRepositoryPermission</class>
<name>connectAs</name>
</permission>
</permission>
</permission>
</permission>
</permission>
</permission>
</permission>
</permission>
</permission>
</permission>
</permission>
</permission>
</permission>
</permission>
</permission>
</permission>
</permission>
</permission>
</permission>
</permission>
</permission>
</permission>
</permission>
</permission>
</permission>
</permission>
</permission>
</permission>
</permission>
</permission>
</permission>
</permission>
</permission>
</permission>
</permission>
</permission>
</permission>
</permission>
</permission>
</permission>
</permission>
</permission>
</permission>
</permission>
</permission>
</permission>
</permission>
</permission>
</permission>
</permission>
</permission>
</permission>
</permission>
</permission>
</permission>
</permission>
</permission>
</permission>
</permission>
</permission>
</permission>
</permission>
</permission>
</permission>
</permission>
</permission>
</permission>
</permission>
</permission>
</permission>
</permission>
</permission>
</permission>
</permission>
</permission>
</permission>
</permission>
</permission>
</permission>
</permission>
</permission>
</permission>
```

**3.** Migrate the user information using the oiduser tool with either randomly-generated passwords or a common password, as follows:

**Note:** The existing password will not be migrated. Instead, either choose to have the new password randomly generated or to use a common password, such as admin.

 To use randomly-generated passwords for each user, execute the oiduser tool without the -P option, as follows:

oiduser <Oracle\_Home> <Mobile Server Repository username> <Mobile Server Repository password> <OID port number> <OID host name> <OID password>

#### For example, the default setting would be:

oiduser <Oracle\_Home> mobileadmin manager 389 myhost-pc1.com welcome1

 To use a common password for all users, provide the common password with the -P option, as follows:

oiduser <Oracle\_Home> <Mobile Server Repository username> <Mobile Server Repository password> <-P> <common password> <OID port number> <OID host name> <OID password>

where the common password is specified by you.

Executing oiduser generates the mobile\_oid\_user.bat and oiduserfile.Idif files.

4. Copy the mobile\_oid\_user.bat and oiduserfile.Idif files to the same directory in the application infrastructure machine where OID is installed. You can copy them to any directory, as the mobile\_oid\_user.bat is an executable that uses the oiduserfile.Idif file.

**Note:** The mobile\_oid\_user.bat executable requires that the ldapadd executable is in the PATH. The ldapadd executable is part of the application server installation.

5. Execute the mobile\_oid\_user.bat file from the command-line on the application server infrastructure machine. This creates the Oracle Database Lite users in the OID.

All users from the Mobile Server Repository are now migrated to the OID with the passwords, as designated in step 1.

- 6. Set the SSO\_ENABLED parameter in the webtogo.ora file to NO.
- 7. Login to Mobile Manager as the administrator and select the appropriate server.
- **8.** Click on the Administration tab.
- 9. Click Edit Config File to edit the webtogo.ora file for this server.
- **10.** If SSO\_ENABLED has a hash mark (#) before it, eliminate the hash mark and set SSO\_ENABLED to YES.
- **11.** Click **Apply**.
- **12.** Restart both the application server and the Mobile Server.

### 6.1.9 Post-Upgrade Instructions for 5.0.2.x Version

After upgrading the Mobile Server and before you synchronize, perform the following for your Web-to-Go, BC4J, and Branch Office clients:

- 1. Modify the SERVER\_URL parameter in the webtogo.ora file on the Mobile client in the WebToGo directory and append the /webtogo context to the end.
- 2. Restart the Web-to-Go client and synchronize.

### 6.1.10 Remove the 5.0.2.x Installation

Once you have completed all of the upgrade exercises, you can now remove the 5.0.2.x version of the Oracle Database Lite from your system. This is not a required step, but is recommended for clarity in the future.

- 1. Start up the Oracle Universal Installer by double-clicking on setup.exe.
- **2.** On the File Locations screen, enter the Oracle Home and path for the 5.0.2.x installation. Click **Installed Products**.
- **3.** On the Inventory screen, select the '+' next to the Oracle Home for your 5.0.2.x installation. Then, click the box next to the 5.0.2.x installation that you are going to remove. Click **Remove**.
- 4. On the Confirmation screen, click Yes.
- 5. When the removal is complete, click **Close**.
- 6. To exit the Installer, click Exit.
- **7.** Optionally, you can go into your directories and remove the directory where the 5.0.2.x installation existed.

### 6.1.11 New Consolidator Sequence Properties Added During Upgrade

Any upgrade from a previous version of the Mobile Server upgrades the Consolidator Sequences to a new Sequence model, which contains additional property information. The new Sequence properties have the following default values:

- MIN\_VALUE: 0
- WINDOW\_SIZE: 1000
- THRESHOLD: 100
- INCREMENT\_BY: 1
- SEQUENCE\_MODE: NA\_SEQ

You can modify any of these properties through the Java modifySequence API, which is described fully in the *Consolidator Admin API Specification* JavaDoc.

### 6.1.12 Upgrade Oracle Database Lite Release 2 to Release 3

Once you have completed the upgrade to Oracle Database Lite Release 2, then upgrade this version to Release 3, as described in Section 6.2, "Upgrade Your Oracle Database Lite from 10g Release 1 or 2 to 10g Release 3".

# 6.2 Upgrade Your Oracle Database Lite from 10g Release 1 or 2 to 10g Release 3

If you have Oracle Database Lite 10g Release 1 or 2, you must upgrade to the latest version. The following sections describe the steps for upgrading your software:

- Section 6.2.1, "To What Versions Can I Upgrade Oracle Database Lite?"
- Section 6.2.2, "Pre-Upgrade Instructions"
- Section 6.2.3, "Upgrade Your Mobile Server Repository"
- Section 6.2.4, "Upgrade Your Existing Applications"
- Section 6.2.5, "Installing Sample Applications"

- Section 6.2.6, "Upgrade Branch Office 10g Release 1 or 2 to version 10g Release 3"
- Section 6.2.7, "Migrate Your Users From the Mobile Server Repository to the Oracle Internet Directory (OID)"
- Section 6.2.8, "Remove the 10g Release 1 or 2 Installation"
- Section 6.2.9, "Remove Duplicate Mobile Server IDs from the Repository"

### 6.2.1 To What Versions Can I Upgrade Oracle Database Lite?

Upgrading Oracle Database Lite from 10g Release 1 or 2 to 10g Release 3 is supported in the same or a separate *ORACLE\_HOME* from the previous installation.

Table 6–2 details what versions of Oracle Database Lite and Oracle AS installation can be upgraded to Oracle Database Lite 10g Release 3.

|                                                     | 10 <i>g</i> R3<br>Standalone (diff<br>Oracle Home) | 10 <i>g</i> R3 and <i>i</i> AS<br>10.1.2 | 10 <i>g</i> R3 and<br><i>i</i> AS 10.1.2 with<br>OID 10.1.2 | 10 <i>g</i> R3 and <i>i</i> AS<br>10.1.3.1 | 10 <i>g</i> R3 and <i>i</i> AS<br>10.1.3.1 with OID<br>10.1.4 |
|-----------------------------------------------------|----------------------------------------------------|------------------------------------------|-------------------------------------------------------------|--------------------------------------------|---------------------------------------------------------------|
| 10g R1 or R2<br>Standalone                          | Supported                                          | Supported                                | Not Supported                                               | Supported                                  | Not Supported                                                 |
| 10g R1 using <i>i</i> AS<br>9.0.2                   | Supported                                          | Supported                                | Not Supported                                               | Supported                                  | Not Supported                                                 |
| 10g R1 using <i>i</i> AS<br>9.0.2 with OID          | Not Supported                                      | Not Supported                            | Supported                                                   | Not Supported                              | Supported                                                     |
| 10g R1 using <i>i</i> AS<br>9.0.3                   | Supported                                          | Supported                                | Not Supported                                               | Supported                                  | Not Supported                                                 |
| 10g R1 using <i>i</i> AS<br>9.0.3 with OID          | Not Supported                                      | Not Supported                            | Supported                                                   | Not Supported                              | Supported                                                     |
| 10g R1 or R2<br>using <i>i</i> AS 9.0.4             | Supported                                          | Supported                                | Not Supported                                               | Supported                                  | Not Supported                                                 |
| 10g R1 or R2<br>using <i>i</i> AS 9.0.4<br>with OID | Not Supported                                      | Not Supported                            | Supported                                                   | Not Supported                              | Supported                                                     |
| 10g R2 using <i>i</i> AS 10.1.2                     | Supported                                          | Supported                                | Not Supported                                               | Supported                                  | Not Supported                                                 |
| 10g R2 using <i>i</i> AS<br>10.1.2<br>with OID      | Not Supported                                      | Not Supported                            | Supported                                                   | Not Supported                              | Supported                                                     |

Table 6–2 Upgrading 10g Release 1 or 2 Oracle Database Lite to 10g Release 3

### 6.2.2 Pre-Upgrade Instructions

In order to upgrade your Oracle Database Lite Installation, perform the following:

- If you have multiple Mobile Servers that use the same Mobile Server Repository on a back-end database, you must shut down all of these Mobile Servers before you start the upgrade. Then, upgrade one of these Mobile Servers and the Mobile Server Repository. After this upgrade completes successfully, you can upgrade each additional Mobile Server that uses the Repository. After all of the shared Mobile Servers are upgraded, you can restart them.
- **2.** You can upgrade your existing Database Lite 10g Release 1 or 2 to the Release 3 in the same Oracle Home OR you can install the Release 2 of Oracle Database Lite in a separate Oracle home than your Database Lite 10g Release 1 or 2 home.

See Chapter 4, "Installation of Oracle Database Lite" for instructions on how to install Oracle Database Lite. When the Repository Wizard is executed, see Chapter 6.2.3, "Upgrade Your Mobile Server Repository" for directions on how to upgrade the repository on the back-end database.

### 6.2.3 Upgrade Your Mobile Server Repository

During installation of Oracle Database Lite 10g Release 3, the Repository Wizard detects if Release 1 or 2 is installed and initiates the upgrade process, as follows:

**Note:** If you need to start the Repository Wizard outside of the install process, execute *ORACLE\_HOME*\Mobile\Server\admin\repwizard

- 1. Enter the SYSTEM password. Click Next.
- 2. Select the schema that you are going to upgrade. Click Next.
- **3.** Enter the password for the Mobile Server Repository—MOBILEADMIN—and click **No** for installing the sample applications. Click **Next**.
- 4. A summary screen appears. Click Next.
- 5. After the repository is upgraded, click Finish.

To upgrade each individual Mobile Server, follow the instructions in Section 6.2.2, "Pre-Upgrade Instructions".

### 6.2.4 Upgrade Your Existing Applications

You have to upgrade existing applications only if you installed Oracle Database Lite 10g Release 3 in a separate *ORACLE\_HOME* than Oracle Database Lite 10g Release 1 or 2. Thus, once you have installed the Oracle Database Lite 10g Release 3 in a new *ORACLE\_HOME* and the Repository Wizard has upgraded the Mobile Server Repository successfully, execute the Application Upgrade Assistant to upgrade your existing applications.

The Application Upgrade Assistant moves applications from the ORACLE\_HOME for Oracle Database Lite 10g Release 1 or 2 to your the new ORACLE\_HOME for Oracle Database Lite 10g Release 3.

The Application Upgrade Assistant is located in the following locations:

On a Windows environment:

ORACLE\_HOME\mobile\server\admin\ApplicationUpgradeAssistant.bat

On a UNIX environment:

ORACLE\_HOME/mobile/server/admin/ApplicationUpgradeAssistant.sh

On the command-line, supply the following:

- Mobile Server Repository Name
- Mobile Server Repository Password
- The old ORACLE\_HOME
- The new ORACLE\_HOME

For example, on a Windows system, where the repository name is mobileadmin, password is manager, the old ORACLE\_HOME is c:\oracle\oral0gR1 and the new ORACLE\_HOME is c:\oracle\oral0gR2, execute the Application Upgrade Assistant, as follows:

```
ApplicationUpgradeAssistant mobileadmin manager
    c:\oracle\ora10gR1 c:\oracle\ora10gR2
```

### 6.2.5 Installing Sample Applications

For the sample applications, you can either upgrade the existing sample applications, use the existing samples in Release 3, or install new sample applications. The Release 1 or 2 samples will still work in Release 3 without any upgrade.

To install samples use following command:

```
demoinstaller -install
  [Database_Administrator_User_Name] [Database_Administrator_Password]
  [Repository_Owner] [Repository_Password]
  [Demo_user_name ] [Demo_password]
```

#### For Example:

demoinstaller -install system manager mobileadmin manager master master

The demoinstaller utility is located in the following directories:

On a Windows environment:

ORACLE\_HOME\mobile\server\demos\demoinstaller.bat

On a UNIX environment:

ORACLE\_HOME/mobile/server/demos/demoinstaller.sh

### 6.2.6 Upgrade Branch Office 10g Release 1 or 2 to version 10g Release 3

If you have Oracle Database Lite 10g Release 1 or 2, then upgrade your Branch Office to 10g Release 3, as follows:

**Note:** These steps assume that you have a 10g Release 1 or 2 Branch Office environment already configured and synchronized. If you do not have this environment currently configured, you do not need to upgrade.

- **1.** Install Oracle Lite 10g Release 3 Mobile Server in the same *ORACLE\_HOME* directory where you installed Release 1 or 2.
- **2.** Stop the Branch Office client executing as a Windows Service.
- **3.** From the Branch Office client machine, which is being migrated to 10g Release 3, point your browser to http://<hostname>:<port>/webtogo/setup on the Mobile Server 10g Release 3.
- 4. Click on "Oracle Lite Branch Office Client" link from the list of Mobile clients. Download and save the setup.exe file into the BO\_CLIENT\_HOME\bin directory. Overwrite the existing setup.exe file.
- 5. Open a command prompt, navigate to the BO\_CLIENT\_HOME\bin directory, and execute the update.exe command to start the upgrade process. Alternatively, you can open Programs->Oracle Database Lite->Oracle Lite Update.

### 6.2.7 Migrate Your Users From the Mobile Server Repository to the Oracle Internet Directory (OID)

You can use the Oracle Internet Directory (OID), which is part of the Oracle application server, for storing and retrieving user information instead of the Mobile Server Repository. To use OID, you must migrate all user information from the existing repository into OID.

When you migrate users from a Mobile Server repository into OID, you cannot have duplicate users in OID. So, if you migrate users from two repositories into a single OID, and you have users with the same name, but different passwords on two separate repositories, the user that is first migrated into OID is the one that is valid. The second attempt to migrate an existing username into OID from a different repository will not migrate and no message is provided. This can be a problem if you have two users in different repositories with different passwords.

Migrate existing users in the repository to OID through the oiduser tool, which is located in *ORACLE\_HOME*\Mobile\Server\bin. The oiduser tool migrates existing users with either randomly-generated passwords or a common password.

The following sections describe how to migrate your users based on which Oracle Application Server you have installed:

- Section 6.2.7.1, "Mobile Server Installed On Oracle Application Server 10.1.2.0.0"
- Section 6.2.7.2, "Mobile Server Installed on Oracle Application Server 10.1.3.1.0.0 or Higher"

### 6.2.7.1 Mobile Server Installed On Oracle Application Server 10.1.2.0.0

Perform the following to migrate your users to OID:

- 1. Set the IAS\_MODE parameter in the webtogo.ora file to YES.
- 2. If you are using Oracle9iAS, then explicitly grant permission to the webtogo.jar file, which enable calls originating from this JAR file. Grant this permission by adding the following to the jazn-data.xml file, which is located in the ORACLE\_HOME/config directory:

```
<grant>
<grant>
<grantee>
<codesource>
<url>file:$MIDTIER_ORACLE_HOME/mobile/server/bin/webtogo.jar</url>
</codesource>
</grantee>
</grantee>
<permission>
<class>oracle.ias.repository.schemaimpl.CheckRepositoryPermission</class>
<name>connectAs</name>
</permission>
</permission>
</permission>
</permission>
</permission>
</permission>
</permission>
</permission>
</permission>
</permission>
</permission>
</permission>
</permission>
</permission>
</permission>
</permission>
</permission>
</permission>
</permission>
</permission>
</permission>
</permission>
</permission>
</permission>
</permission>
</permission>
</permission>
</permission>
</permission>
</permission>
</permission>
</permission>
</permission>
</permission>
</permission>
</permission>
</permission>
</permission>
</permission>
</permission>
</permission>
</permission>
</permission>
</permission>
</permission>
</permission>
</permission>
</permission>
</permission>
</permission>
</permission>
</permission>
</permission>
</permission>
</permission>
</permission>
</permission>
</permission>
</permission>
</permission>
</permission>
</permission>
</permission>
</permission>
</permission>
</permission>
</permission>
</permission>
</permission>
</permission>
</permission>
</permission>
</permission>
</permission>
</permission>
</permission>
</permission>
</permission>
</permission>
</permission>
</permission>
</permission>
</permission>
```

- **3.** Migrate the user information using the oiduser tool, for either randomly-generated passwords or a common password, as follows:
  - To use randomly-generated passwords for each user, execute the oiduser tool without the -P option, as follows:

oiduser <ORACLE\_HOME> <Mobile Server Repository username> <Mobile Server Repository password> <OID port number> <OID host name> <OID password> <OID admin name> <OID subscriber name>
#### For example, the default setting would be:

oiduser <ORACLE\_HOME> mobileadmin manager 389 myhost-pc1.com welcome1
orcladmin dc=us,dc=oracle,dc=com

 To use a common password for all users, provide the common password with the -P option, as follows:

oiduser <ORACLE\_HOME> <Mobile Server Repository username> <Mobile Server Repository password> <-P> <common password> <OID port number> <OID host name> <OID password> <OID admin name> <OID subscriber name>

where the common password is specified by you.

4. The oiduser tool generates the mobile\_oid\_user and oiduserfile.Idif files. Copy these files to the same directory in the application infrastructure machine where OID is installed. You can copy them to any directory, as the mobile\_oid\_user is an executable that uses the oiduserfile.Idif file.

**Note:** The mobile\_oid\_user executable requires that the ldapadd executable is in the PATH. The ldapadd executable is part of the application server installation.

**5.** Execute the mobile\_oid\_user file from the command-line on the application server infrastructure machine. This creates the Oracle Database Lite users in the OID.

All users from the Mobile Server Repository are now migrated to the OID with the passwords, as designated in step 1.

If you want to enable Oracle Single Sign on on the Mobile Server, then perform the following:

- 1. Login to Mobile Manager as the administrator and select the appropriate server.
- 2. Click on the Administration tab.
- 3. Click Edit Config File to edit the webtogo.ora file for this server.
- **4.** If SSO\_ENABLED has a hash mark (#) before it, then eliminate the hash mark and set SSO\_ENABLED to YES. Click **Apply**.
- 5. Restart both the application server and the Mobile Server.

**6.2.7.2 Mobile Server Installed on Oracle Application Server 10.1.3.1.0.0 or Higher** Perform the following to migrate your users to OID:

- 1. Set the IAS\_MODE parameter in the webtogo.ora file to YES.
- 2. Migrate the user information using the oiduser tool, for either randomly-generated passwords or a common password, as follows:
  - To use randomly-generated passwords for each user, execute the oiduser tool without the -P option, as follows:

oiduser <ORACLE\_HOME> <Mobile Server Repository username> <Mobile Server Repository password> <OID port number> <OID host name> <OID password> <OID admin name> <OID subscriber name>

For example, the default setting would be:

oiduser <ORACLE\_HOME> mobileadmin manager 389 myhost-pc1.com welcome1
orcladmin dc=us,dc=oracle,dc=com

 To use a common password for all users, provide the common password with the -P option, as follows:

oiduser <*ORACLE\_HOME>* <Mobile Server Repository username> <Mobile Server Repository password> <-P> <common password> <OID port number> <OID host name> <OID password> <OID admin name> <OID subscriber name>

where the common password is specified by you.

All users from the Mobile Server Repository are now migrated to the OID with the required passwords.

If you want to enable Oracle Single Sign on on the Mobile Server then perform the following:

- 1. Login to Mobile Manager as the administrator and select the appropriate server.
- **2.** Click on the Administration tab.
- 3. Click Edit Config File to edit the webtogo.ora file for this server.
- **4.** If SSO\_ENABLED has a hash mark (#) before it, then eliminate the hash mark and set SSO\_ENABLED to YES. Click **Apply**.
- 5. Restart both the application server and the Mobile Server.

### 6.2.8 Remove the 10g Release 1 or 2 Installation

Once you have completed all of the upgrade exercises, you can now remove the Oracle Database Lite 10g Release 1 or 2 from your system. Only perform these steps if you have installed Oracle Database Lite 10g Release 3 in a separate *ORACLE\_HOME*. In addition, this is not required, but is recommended for clarity.

- 1. Start the Oracle Universal Installer by double-clicking on setup.exe.
- **2.** On the File Locations screen, enter the *ORACLE\_HOME* and PATH for the 10g Release 1 or 2 installation. Click **Installed Products**.
- **3.** On the Inventory screen, select the '+' next to the *ORACLE\_HOME* for your 10g Release 1 or 2 installation. Then, click the box next to the installation that you are going to remove. Click **Remove**.
- 4. On the Confirmation screen, click Yes.
- 5. When the removal is complete, click **Close**.
- 6. To exit the Installer, click Exit.

### 6.2.9 Remove Duplicate Mobile Server IDs from the Repository

After migrating Oracle Database Lite 10g Release 1 or 2 to Release 3, you will see duplicate entries in the Mobile Manager Farms page. To delete these entries from the repository, use the unregistermobileserver utility:

unregistermobileserver <MobileServerId>

Following is the location of unregistermobileserver:

On a Windows environment:

ORACLE\_HOME\mobile\server\admin\unregistermobileserver.bat

#### On a UNIX environment:

ORACLE\_HOME/mobile/server/admin/unregistermobileserver.sh

# 6.3 Upgrade the Mobile Client

The following sections describe how to upgrade each Mobile client platform:

- Section 6.3.1, "Upgrade Mobile Client Version 5.0.2.10 to Version 10g Release 3"
- Section 6.3.2, "Upgrade Mobile Client 10g Release 1 or 2 to 10g Release 3"

### 6.3.1 Upgrade Mobile Client Version 5.0.2.10 to Version 10g Release 3

Table 6–3 shows how each Mobile client platform updates to the latest version.

| Mobile Client Platform  | Upgrade Instructions                                                                                                    |
|-------------------------|----------------------------------------------------------------------------------------------------|
| Web-to-Go               | Automatic. User is prompted for username/password.                                                                               |
| Branch Office           | Supported, but manual steps required. See Section 6.1.6,<br>"Upgrading 5.0.2.x Version Branch Office".                           |
| BC4J                    | Supported, but manual steps required. See Section 6.1.5,<br>"Upgrading BC4J Mobile Client 5.0.2.x to Version 10g Release 2".     |
| Win32                   | Not supported                                                                                                    |
| WinCE                   | Supported from 5.0.2.9.0 and higher. Run update.exe or msync.exe, which launches update.exe after the synchronization completes. |
| Linux native clients    | Not applicable                                                                                                    |
| Linux Web-to-Go clients | Not applicable                                                                                                    |

Table 6–3Upgrade Mobile Client 5.0.2.10 to 10g Release 3

## 6.3.2 Upgrade Mobile Client 10g Release 1 or 2 to 10g Release 3

Table 6–4 shows how each Mobile client platform updates to the latest version.

| Mobile Client Platform  | Upgrade Instructions                                                                                                    |
|-------------------------|----------------------------------------------------------------------------------------------------|
| Web-to-Go               | Automatic.                                                                                                    |
| Branch Office           | Supported, but manual steps required. See Section 6.2.6,<br>"Upgrade Branch Office 10g Release 1 or 2 to version 10g Release<br>3". |
| BC4J                    | Automatic.                                                                                                    |
| Win32                   | Supported. Run update.exe or msync.exe, which launches update.exe after the synchronization completes.                              |
| WinCE                   | Supported. Run update.exe or msync.exe, which launches update.exe after the synchronization completes.                              |
| Linux native clients    | Not applicable for 10.0; for the 10.2 version, run update.                                                                          |
| Linux Web-to-Go clients | Not applicable for 10.0; for the 10.2 version, it is automatic.                                                                     |

Table 6–4Upgrade Mobile Client 5.0.2.10 to 10g Release 3

7

# **Quick Start for Oracle Database Lite**

As a user, there are three tasks that you normally perform—software distribution, application deployment, and data synchronization. This chapter uses the installed samples in Oracle Database Lite to demonstrate—quickly—how to perform these three functions on the Windows 32, Web-based, and Windows Mobile platforms. The following sections describe how to install the sample applications, start Oracle Database Lite, and then distribute, deploy, and sync your application on separate platforms.

- Section 7.1, "Installing the Sample Applications"
- Section 7.2, "Starting Oracle Database Lite and Its Job Scheduler"
- Section 7.3, "Starting a Windows 32 Application"
- Section 7.4, "Starting a Web-Based Application"
- Section 7.5, "Starting an Application on Your WinCE Device"

## 7.1 Installing the Sample Applications

As Step 8 in Section 4.3.1.2, "Installation of Mobile Server" notes, you should choose to install the sample applications while you are installing the Mobile Server. However, if you did not install them, start up the Repository Wizard on its own by executing one of the following:

- On Windows: ORACLE\_HOME\mobile\server\admin\repwizard.bat
- On UNIX: ORACLE\_HOME/mobile/server/admin/repwizard

Follow Steps 6 through 11 in Section 4.3.1.2, "Installation of Mobile Server" to install the sample applications. The Repository Wizard detects whether the repository is installed or, if it exists, its status. The Repository Wizard takes the appropriate action.

# 7.2 Starting Oracle Database Lite and Its Job Scheduler

Before you can execute any of the sample applications, verify that the Oracle Database, Oracle Database Lite and its Job Scheduler is started. To start Oracle Database Lite, execute runmobileserver on the Mobile Server host. Start the Job Scheduler, as follows:

1. Logon to the Mobile Server.

Start a browser with the URL http://<Mobile Server>/webtogo. Note that the Mobile Server host name that you provide is not the back-end database, but is

the host where the Mobile Server and the middle-tier application server was installed.

Also, the URL assumes that you are using the default port of 80. If there was a port conflict and you had to change the port number, use the URL http://<Mobile Server>:<port\_number>/webtogo. For more information on modifying port numbers, see Step 4 of Section 4.3.1.2, "Installation of Mobile Server".

- 2. Logon as the administrator. The default administrator username/password is administrator/admin.
- **3.** On the Mobile Workspace screen, click **Mobile Manager**. This brings up the list of Mobile Servers available.
- **4.** Click on the Mobile Server with which you wish to connect. These are listed by host name and port number.
- **5.** On the Mobile Server screen, verify that the Job Scheduler is running. This is indicated by a green check under the Status column in the Components section at the bottom of the page.
- **6.** If the Job Scheduler is not running, select the button next to it and click the **Start** button.
- 7. Exit the Mobile Manager by closing the window.

# 7.3 Starting a Windows 32 Application

When you have a Windows 32 (Win32) machine that is set up to interact with Mobile Server, you have an environment similar to Figure 7–1:

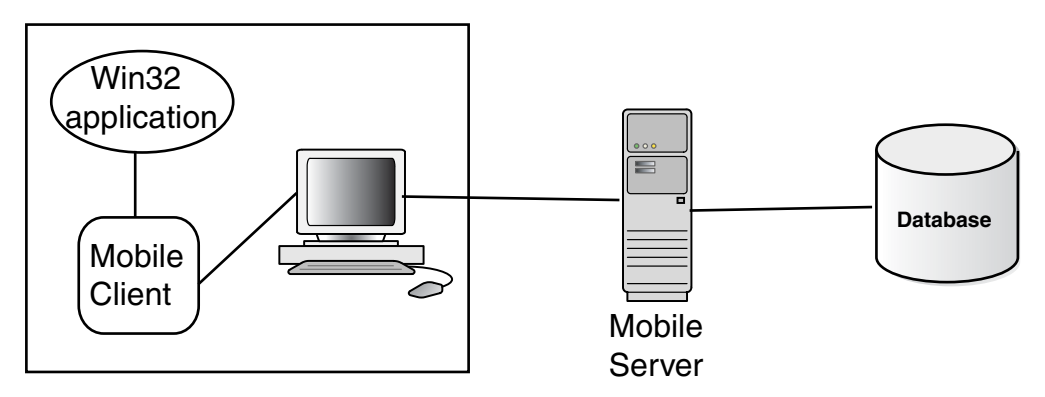

Figure 7–1 Windows 32 Interacting With Mobile Server

Figure 7–1 demonstrates how the Mobile Server accesses the Mobile Server Repository, which exists in a back-end database. The Mobile Client and client applications are on the Win32 machine. The Mobile Client database synchronizes with the Mobile Server.

To install and use the sample application on your Windows 32 machine, verify that you have the correct environment, retrieve the sample from the Mobile Server and install it on your Win32 machine, as follows:

- 1. Software Requirements for the Win32 Demo
- 2. Download the Mobile Client from the Mobile Server
- 3. Install the Mobile Client on the Win32 Device
- 4. Start the Win32 Sample Application

- 5. Enter and View Data in the Win32 Sample Application
- 6. Synchronize the Win32 Sample Application Data to the Database

The sample application for the Win32 environment is the transportation demo.

**Note:** This section demonstrates how to install, deploy and use the transport demo. However, if you want to see how to build the transport demo, see Chapter 19, "Tutorial for Building Offline Mobile Applications for Win32" in the *Oracle Database Lite Developer's Guide*.

### 7.3.1 Software Requirements for the Win32 Demo

The Win32 sample application requires Microsoft Windows 2000/XP and that you install Microsoft .NET Framework 1.1. For directions on how to install the .NET Framework, see the following:

http://msdn.microsoft.com/netframework/technologyinfo/howtoget/

### 7.3.2 Download the Mobile Client from the Mobile Server

To download the Mobile Client, do the following:

- 1. Open the Mobile Client Setup through the Mobile Server, as follows:
  - **a.** In a browser on your Win32 machine, point the browser to the Mobile Server using the URL http://<Mobile Server>/webtogo/.
  - **b.** On the upper right corner, click **Setup**.
- 2. Click Oracle Lite Win32.
- **3.** The Save As dialog box appears. The file name field displays the executable setup file for the selected platform. Save the executable to a local directory on your Win32 machine.

### 7.3.3 Install the Mobile Client on the Win32 Device

You install the Mobile Client on your Win32 device by performing the following steps:

- 1. Navigate to the local directory on your Win32 machine and double-click the Mobile Client setup.exe.
- **2.** On the Logon to Server screen, enter the username and password JUNE/JUNE and click **OK**. The Mobile Client is now installed.
- 3. Navigate to the \bin directory where you installed the Mobile Client—such as c:\mobileclient\bin—and launch the Mobile Sync application by double-clicking msync.exe.
- **4.** On the Mobile Sync dialog box, verify that the correct information is filled in as follows:
  - Username and Password of JUNE/JUNE.
  - Check Save Password.
  - Enter the host name for the Mobile Server.

Click Apply. Click Sync.

5. When the sync completes, the Sync Result Dialog appears. Click OK.

- 6. On the Oracle Lite Software Update window, click Install to install the Transport Demo (Transport\_WIN32) on your system.
- 7. Select the directory where you would like to install the demo and click OK.

### 7.3.4 Start the Win32 Sample Application

The Win32 sample application is the transport application, which tracks delivery of packages for a trucking delivery service. To start the application, perform the following:

- 1. Launch the transport demo application on your client by navigating to the directory where you installed the demo and double-click on transport.exe.
- **2.** Enter username and password of JUNE/JUNE when prompted to logon to the sample application. Click **OK**.

### 7.3.5 Enter and View Data in the Win32 Sample Application

The Win32 sample application—the transport application—enables you to add package delivery information for a truck delivery service.

- 1. On the Transport Demo screen, you can create or view a package. Click **Create Package**.
- **2.** On the Create Package screen, fill in the following information about the package and the truck on which it is to be delivered:
  - Name of the package: Oracle Lite CD
  - Package weight: 5
  - Truck number: 1
  - The route taken to deliver package: Santa Clara Route
  - Package priority: HIGH

### Click Next.

On the next screen, fill in the package delivery location, as follows:

- Street: 500 Oracle Parkway
- City: Redwood Shores
- State: CA

Click Save.

- 3. The "Package created successfully" dialog box displays. Click OK.
- **4.** Click the **Exit** button, which is the icon with a red sphere, to return to the main screen.
- **5.** On the Transport Demo screen, click **View Packages** to see the data you just entered.
- 6. Click the Exit button to return to the main screen of the transport demo.

### 7.3.6 Synchronize the Win32 Sample Application Data to the Database

After you have updated all of the records that you want on your client, you can synchronize the application data to the Mobile Server, which updates the database. To

synchronize the data to the database, click the **mSync** button, which is the icon of a database with dual arrows.

You can check to see if the transport applications data was synchronized with the database by viewing the tables used by the sample—the Packages, Trucks and Routes tables—in the repository in the MASTER schema with username/password of MASTER/MASTER.

# 7.4 Starting a Web-Based Application

When you have a Web-based application that is set up to interact with Mobile Server, you have an environment similar to Figure 7–2:

Figure 7–2 Web-Based Application Interacting With Mobile Server

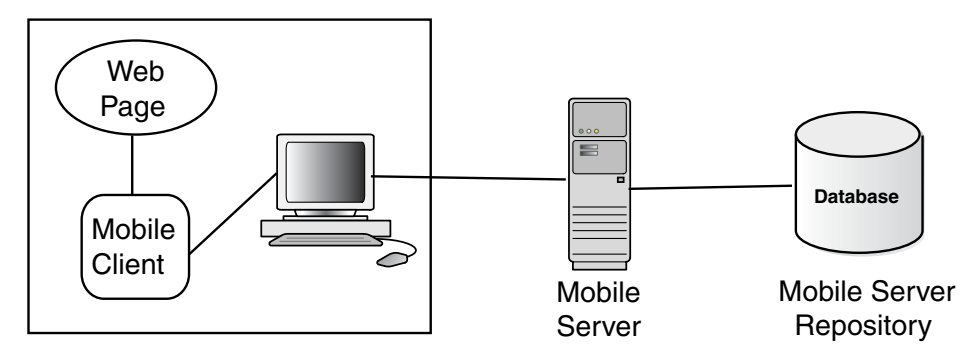

To install and use the Web-based Mobile Client, verify that you have the correct environment, retrieve the sample from the Mobile Server and install it on your machine, as follows:

**Note:** You cannot access the Mobile Server from a Web application that is local to the Mobile Server; that is, you must access the Mobile Server from a machine that is remote to the host where Mobile Server is installed. Direct access is not supported.

- 1. Download the Mobile Client from the Mobile Server
- 2. Install the Web Mobile Client
- 3. Enter and Sync Data in the Web Client Sample

The Web sample application tracks your music. This sample application is also used as the base application for a tutorial on how to build Web-based applications. See Chapter 17, "Tutorial for Building Mobile Web Applications" in the *Oracle Database Lite Developer's Guide* for a full description.

### 7.4.1 Download the Mobile Client from the Mobile Server

To download the Mobile Client, do the following:

- 1. Open the Mobile Client Setup through the Mobile Server, as follows:
  - **a.** In a browser on your remote machine, point the browser to the Mobile Server using the URL http://<Mobile Server>/webtogo/.
  - **b.** On the upper right corner, click **Setup**.

- 2. Click Oracle Lite WEB.
- **3.** The Save As dialog box appears. The file name field displays the executable setup file for the selected platform. Save the executable to a local directory on your machine—which is remote from the Mobile Server host.

### 7.4.2 Install the Web Mobile Client

You install the Web Mobile Client by performing the following steps:

- 1. Navigate to the local directory where you installed the Mobile Client and double-click the Mobile Client setup.exe.
- **2.** On the Logon to Server screen, enter the username and password JOHN/JOHN and click **OK**.
- **3.** If you are prompted for a port number, there is a conflict with the default port. Enter an unused port number and click **OK**. Use this port number when accessing the Web logon page through a URL.

The Web Mobile Client Sample is now installed.

- 4. The Web logon page should appear in your browser. Alternatively, you can launch it through a Web browser with URL http://localhost/webtogo/index.html.
- **5.** Enter the username and password of JOHN/JOHN. Click Logon.
- **6.** A confirmation and client initialization screen appears. Click Next to synchronize the new Web Client with the Mobile Server.
- 7. After installation, the client is restarted and the Web Workspace appears.

## 7.4.3 Enter and Sync Data in the Web Client Sample

There are several sample applications that you can try; however, this section talks about using Sample3, which tracks music.

- **1.** Select the **Applications** tab. This shows the available samples that you can execute.
- 2. Click **Sample3**, which launches the application.
- **3.** Add or change data in the Sample3 application by adding musical record details, commit the changes, and close the application window.
- 4. Select the **Sync** tab to synchronize the modified data with the Mobile Server.
- **5.** You can check to see if the data was synchronized with the database by viewing the Records, Tracks, and Titles tables in the back-end database.

# 7.5 Starting an Application on Your WinCE Device

When you have a WinCE (Windows Mobile) application that is set up to interact with Mobile Server, you have an environment similar to Figure 7–3:

Figure 7–3 Windows Mobile Application Interacting With Mobile Server

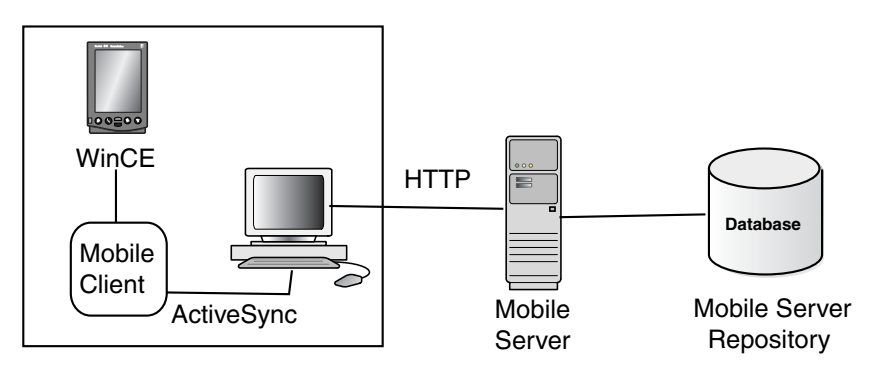

To install and use the Mobile client for your Windows Mobile device, verify that you have the correct environment, retrieve the sample from the Mobile Server and install it on your machine, as follows:

- Section 7.5.1, "Verify the Software and Hardware Requirements for the WinCE Demo"
- Section 7.5.2, "Download the Mobile Client from the Mobile Server"
- Section 7.5.3, "Install the WinCE Mobile Client"
- Section 7.5.4, "Enter and View Data in the WinCE Sample Application"
- Section 7.5.5, "Synchronize the WinCE Application Data to the Database"

The WinCE sample application is the transport application.

**Note:** This section demonstrates how to install, deploy and use the transport demo. However, if you want to see how to build the transport demo, see Chapter 20, "Tutorial for Building Offline Mobile Applications for Windows CE" in the *Oracle Database Lite Developer's Guide*.

### 7.5.1 Verify the Software and Hardware Requirements for the WinCE Demo

The WinCE sample application requires the following:

 Software requirements: ActiveSync 3.8 or higher and Microsoft .NET Compact Framework 1.0. For information on how to install Microsoft .NET Compact Framework, see the following:

http://msdn.microsoft.com/mobility/downloads/default.aspx/

Hardware requirements: Hardware as appropriate for the WinCE device used.

### 7.5.2 Download the Mobile Client from the Mobile Server

To download the Mobile client, do the following:

- 1. Open the Mobile client setup through the Mobile Server, as follows:
  - **a.** In a browser on your Windows machine that supports the Windows Mobile device, open and point a browser to the Mobile Server host, which is remote to your machine, using the URL http://<Mobile Server>/webtogo/.
  - **b.** On the upper right corner, click **Setup**.

- **2.** Click on the sample that corresponds to the Windows Mobile device that you have. For example, the ARM example is **Oracle Lite PPC50 ARMV4I;US**.
- **3.** The Save As dialog box appears. The file name field displays the executable setup file for the selected platform. Save the executable to a local directory on your machine.

### 7.5.3 Install the WinCE Mobile Client

You install the Mobile Client on your Windows Mobile (WinCE) device by performing the following steps:

- 1. Navigate to the local directory on the Windows machine that supports the Windows Mobile device and double-click the Mobile Client setup.exe.
- 2. On the Logon to Server screen, enter the username and password JUNE/JUNE and click OK.

The WinCE Mobile Client is now registered with ActiveSync.

- Launch the ActiveSync Launcher on the Windows machine. You will be asked if you would like to install Oracle Lite using the default application directory. Click Yes. this installs the Mobile Client libraries into the \ORACE directory on the Windows CE device.
- 4. On the Windows Mobile device, navigate to the \ORACE directory where you installed the Mobile Client and launch the Mobile Sync application by double-clicking msync.exe.
- 5. On the Mobile Sync dialog box, enter the following:
  - Username and Password of JUNE/JUNE.
  - Check Save Password.
  - Enter the host name for the Mobile Server.

Click Apply. Click Sync.

**Note:** The Mobile client device clock must be accurate for the time zone set on the device before attempting to synchronize. An inaccurate time may result in the following exception during synchronization: CNS: 9026 "Wrong username or password. Please enter correct value and reSync."

- 6. When the synchronization completes, the Sync Result Dialog appears. Click OK.
- 7. On the Oracle Lite Software Update window, click **Install** to install the Transport Demo (Transport\_PPC) on your system.
- 8. Select the directory where you would like to install the demo and click OK.

### 7.5.4 Enter and View Data in the WinCE Sample Application

The WinCE sample application—the transport demo—enables you to add package delivery information for a truck delivery service.

- 1. Launch the transport demo application on your client. Find the Transport demo in the program list under Start->Programs or through Explorer.
- **2.** On the Transport Demo screen, you can create or view a package. Click **Create Package**.

- **3.** On the Create Package screen, fill in the following information about the package and the truck on which it is to be delivered:
  - Name of the package: Oracle Lite CD
  - Package weight: 5
  - Truck number: 1
  - The route taken to deliver package: Santa Clara Route
  - Package priority: HIGH

### Click Next.

On the next screen, fill in the package delivery location, as follows:

- Street: 500 Oracle Parkway
- City: Redwood Shores
- State: CA

Click Save.

- 4. The "Package created successfully" dialog box displays. Click OK.
- 5. Click the OK button in the upper right-hand corner to return to the main screen.
- **6.** On the Transport Demo screen, click **View Packages** to see the data you just entered.
- **7.** Click the **Exit** button—which is the icon with a red sphere—to return to the main screen.

### 7.5.5 Synchronize the WinCE Application Data to the Database

After you have updated all of the records that you want on your client, you can synchronize the data to the Mobile Server, which updates the database. To synchronize the data to the database, click the **mSync** button, which is the icon of a database with dual arrows, to synchronize the modified data with the Mobile Server.

You can check to see if the transport applications data was synchronized with the database by viewing the tables used by the sample—the Packages, Trucks and Routes tables—in the repository in the MASTER schema with username/password of MASTER/MASTER.

# Index

### Α

accounts UNIX, 3-12 administrator default username, 7-2 admin.jar, 4-14 API usage, 1-20 application API, 1-20 deployment, 1-23 example, 7-1 design, 1-15 steps, 1-15 embedded, 1-4 install samples, 7-1 mobile, 1-1 models, 1-7 publish, 1-23 remote, 1-1 security, 1-32 upgrade, 6-3 using database only, 1-4 Application Upgrade Assistant, 6-3 architecture MGP, 1-26 mobile, 1-2 benefits, 1-2 Mobile Development Kit, 1-27 Mobile Server, 1-24 msync, 1-24 Oracle Database Lite RDBMS, 1-24 repository, 1-27

### В

bandwidth desigining application, 1-16 BC4J upgrade applications, 6-5 BIG-IP using as load balancer, 4-10 BOS.INF file, 3-5 Branch Office enabling on Windows Service Pack 2, 4-14 OracleDatabaseLiteUser password, 3-5 services installed, 3-5 upgrade instructions, 6-5 user account, 3-5

### С

CAB file SDK version, 5-3, 5-6 client automatic synchronization, 5-7 Web download, 7-5 Win32 download, 7-3 WinCE download, 7-7 Compact Flash, 3-17 complete refresh, 1-14 components synchronization, 1-23 concepts Oracle Database Lite, 1-1 conflict resolution overview, 1-9 Consolidator API, 1-20 upgrade, 6-8 Consperf utility, 1-31 consperf utility EXPLAIN PLAN, 1-30

### D

data file specify location, 3-4 database client, 1-24 creation, 1-9 embedded, 1-4 encryption, 1-32 datafile specifying location, 3-25 db\_create\_file\_dest parameter, 3-25 deinstalling Oracle Lite 5.0.2, 6-8 deployment application, 1-23 example, 7-1 design architecture, 1-3 overview, 1-15 device install, 5-2 Device Manager overview, 1-27 DHCP install, 4-3 DISPLAY property, 3-11 DISPLAY variable, 4-13

### Ε

encryption database, 1-32 EncyrptDB, 1-32 enterprise remote design, 1-3 environment variables UNIX, 3-9 Error queue synchronization, 1-11 execution model, 1-3 EXPLAIN PLAN, 1-30

### F

farm install, 4-10 fast refresh, 1-14 forced refresh, 1-15 foreign key behavior, 1-9

### G

groups UNIX, 3-12

### Η

hardware requirements Mobile Clients, 3-16 UNIX, 3-6, 3-7, 3-8 Windows, 3-4 HTTP listener port configure, 4-5

### 

INCREMENT\_BY property, 6-8 indexes using, 1-16 In-Queue synchronization, 1-11 install, 4-1 custom, 4-13 DHCP, 4-3 distributing multiple clients, 5-8

instructions, 4-3 log files, 4-7 Mobile Client, 7-3 Mobile client, 5-1 Mobile Development Kit, 4-5 Mobile Server, 4-5 multiple servers, 4-10 multiple languages, 4-3 Oracle software requirements, 3-4 repository, 4-5 sample applications, 7-1 system requirements, 3-1, 3-4, 3-6, 3-16, 3-20 installation Linux Web-to-Go, 5-5 Internet Connection Firewall enabling ports, 4-14

# J

Java support Mobile client, 5-3, 5-6 JAVA13\_HOME, 3-10 JDK installation directions, 3-2 supported versions, 3-2 Job Scheduler starting, 7-1

# Κ

kernel parameters configuring, 3-13

## L

language multiple language install, 4-3 LD\_LIBRARY\_PATH, 3-10 LIBPATH, 3-10 linguistic sort, 5-3 LINUX operating system requirements, 3-7 Linux pre-install requirements, 3-12 Web-to-Go client install, 5-5 load balancing, 4-10

### Μ

MDK Mobile client compatibility, 5-2 Packaging Wizard, 1-29 MDW overview, 1-29 memory desiging application, 1-16 Message Generator and Processor (MGP), 1-26 MGP apply phase, 1-26 applying changes to the database, 1-26 compose phase, 1-26

composing transaction, 1-12 execution process, 1-11 overview, 1-26 migration Oracle Database Lite, 6-1 MIN\_VALUE property, 6-8 mobile application, 1-1 architecture, 1-2 benefits, 1-2 Mobile Client download, 7-3, 7-5, 7-7 hardware requirements, 3-16 install, 7-6, 7-8 software requirements, 3-17 system requirements, 3-16, 3-20 Mobile client distributing multiple clients, 5-8 download software, 5-2 install, 5-1 Java support, 5-3, 5-6 language, 5-3 msql, 5-3, 5-6 platform, 5-3 platforms, 5-5 SSL, 5-7 Mobile Database Workbench, see MDW Mobile Development Kit, 1-27 install, 4-5 mSOL, 1-29 Mobile Manager GUI, 7-2 Mobile Server GUI, 7-2 install, 4-5 load balancing, 4-10 logging in, 7-1 multiple servers, 4-10 overview, 1-25 port number, 7-2 quick start, 7-1 standalone stop, 4-14 starting, 4-14, 7-1 testing install, 4-15 Mobile Server Repository, see repository model architecture, 1-3 execution, 1-3 mounting UNIX, 3-22 msql Mobile client, 5-3, 5-6 msync architecture, 1-24 multi-byte characters username, 4-3

### Ν

not null fields behavior, 1-9

### 0

OC4J install Mobile client, 5-5 port number, 4-5 starting, 7-1 offline instantiation, 5-8 OID migrating to use, 6-6 migrating users, 6-6 operating system LINUX requirements, 3-7 UNIX requirements, 3-7, 3-8, 3-9 Oracle database data file specify location, 3-4 Oracle Database Lite application model and architecture, 1-7 concepts, 1-1 introduction, 1-1 quick start, 7-1 starting, 7-1 uninstall, 4-16 upgrade, 6-2 Oracle Internet Directory, see OID Oracle Lite 5.0.2 removal, 6-8 Oracle WebCache using as load balancer, 4-10 ORACLE\_HOME, 3-10 Oracle9iAS port number, 4-5 OracleAS port number, 4-5 OracleDatabaseLite user setting password, 3-5 OraUserProfile class upgrade requirements, 6-4 Out-Oueue synchronization, 1-11

### Ρ

Packaging Wizard, 1-29 Page Not Found error, 4-15 Palm OS application example, 7-1 password OracleDatabaseLite user, 3-5 perfomance analyzing synchronization, 1-31 performance Consperf utility, 1-31 EXPLAIN PLAN, 1-30 modify tablespace layout, 3-25 platform

client, 5-3 port number conflict, 4-5 Mobile Server, 7-2 retrieving, 4-5 ports enabling on Windows Service Pack 2, 4-14 primary key behavior, 1-9 publication create using MDW, 1-29 creation, 1-23 overview, 1-7 publication item conflict resolution, 1-9 overview, 1-7 weight, 1-9 publications performance, 1-31

## Q

queue-based refresh, 1-15
queues
involved in synchronization, 1-11
quick start, 7-1

### R

RDBMS, 1-24 refresh option complete, 1-14 fast, 1-14 queue-based, 1-15 synchronization, 1-14 remote application, 1-1 repository architecture, 1-27 install, 4-5 migrating users to OID, 6-6 schema name, 4-6 upgrade, 6-3 **Repository Wizard** command-line startup, 7-1 install, 4-6 samples, 7-1 resource limitations, 1-16 **Resource Manager** API, 1-20 runmobileserver script, 4-14

## S

samples install, 7-1 Web application, 7-5 Win32 application, 7-2 WinCE application, 7-6 Windows Mobile, 7-6

scalability desigining application, 1-16 security desiging application, 1-32 designing application, 1-16 SEQUENCE\_MODE property, 6-8 Sequences upgrade, 6-8 servlet context Web-to-Go applications, 6-6 shell limits UNIX, 3-13 SHLIB\_PATH, 3-10 SID retrieving, 4-5 snapshot definition, 1-7 overview, 1-7 software distribution, 7-1 Mobile Client requirements, 3-17 UNIX requirements, 3-9 Windows requirements, 3-5 SOL EXPLAIN PLAN, 1-30 SSL Mobile client, 5-7 subscription overview, 1-7 subscriptions profiling, 1-31 sychronization analyzing performance, 1-31 Symbian install, 4-11 system requirements, 3-22 Sync Client downloading data, 1-12 Sync Server execution process, 1-11 uploading data, 1-11 synchronization automatic, 5-7 overview, 1-13 complete refresh overview, 1-14 composing transaction, 1-12 downloading data, 1-12 execution steps, 1-11 fast refresh overview, 1-14 forced refresh overview, 1-15 manual overview, 1-13 overview, 1-10 queue-based refresh overview, 1-15 queues, 1-11 refresh options, 1-14

uploading data, 1-11 using APIs, 1-20 synchronizing data example, 7-1 sample application, 7-4, 7-9 syncronization overview, 1-11 system requirements, 3-1, 3-4, 3-6, 3-16, 3-20 hardware, 3-4, 3-16 Oracle software, 3-4 software, 3-5, 3-17

### Т

tablespace layout, 3-25 location, 3-25 name, 3-25 TFAT, 3-17 THRESHOLD property, 6-8 TMP, 3-12 TMPDIR, 3-12 troubleshooting Page Not Found, 4-15

### U

UIX setting DISPLAY, 4-13 uninstall Oracle Database Lite, 4-16 UNIX creating accounts, 3-12 creating groups, 3-12 environment variables, 3-9 hardware requirements, 3-6, 3-7, 3-8 kernel parameters, 3-13 mounting, 3-22 operating system requirements, 3-7, 3-8, 3-9 setting display, 4-13 shell limits, 3-13 software requirements, 3-9 system configuration, 3-9 system requirements, 3-6 upgrade applications, 6-3 BC4J applications, 6-5 Branch Office, 6-5 Consolidator, 6-8 Mobile Server Repository, 6-3 Oracle Database Lite, 6-1, 6-2 OraUserProfile class, 6-4 Web-to-Go applications, 6-4, 6-6 user multiple users on one device device multiple users, 5-1 on multiple devices, 5-1 provisioning, 1-23 username

multi-byte characters, 4-3 users migrating to OID, 6-6

### V

Visual Studio versions for development, 1-21 WinCE, 1-21

### W

Web install Mobile client, 5-5 Web application client download, 7-5 environment, 7-5 example, 7-1, 7-5 install client, 7-6 sample application creating data, 7-6 synchronizing data, 7-6 Web Cache, 4-15 Web-to-Go install Mobile client, 5-5 SSL, 5-7 Web-to-Go applications servlet context, 6-6 upgrade, 6-4, 6-6 webtogo.exe, 4-14 weight publication item overview, 1-9 Win32 client download, 7-3 default client username, 7-3 environment, 7-2 example, 7-1 install client, 7-3 sample application, 7-2 creating data, 7-4 synchronizing data, 7-4 software requirements, 7-3 Visual Studio version, 1-21 WinCE application example, 7-1 client download, 7-7 environment, 7-6 example, 7-6 external memory card recommendation, 3-17 hardware requirements, 7-7 install client, 7-8 sample application creating data, 7-8 synchronizing data, 7-9 software requirements, 7-7 TFAT, 3-17 Visual Studio version, 1-21

WINDOW\_SIZE property, 6-8 Windows hardware requirements, 3-4 Service Pack 2, 4-14 software requirements, 3-5 system requirements, 3-4 Windows 32, see Win32 Windows CE, see WinCE Windows Mobile environment, 7-6 example, 7-6